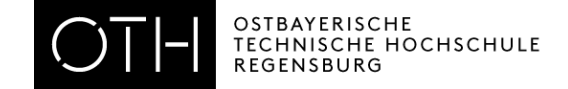

# Schritt für Schritt durch die Bewerbungsportale – eine Anleitung für internationale Studieninteressierte

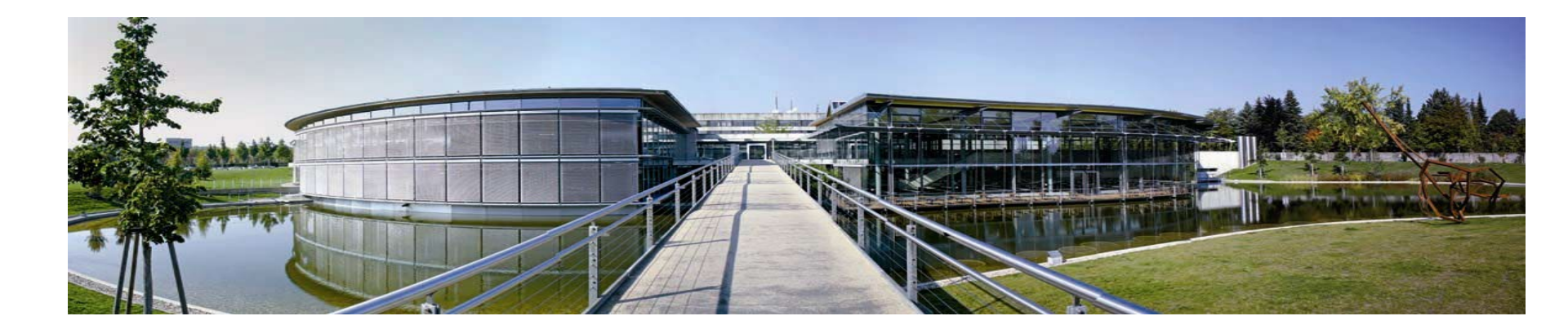

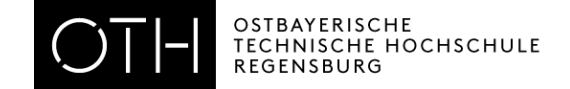

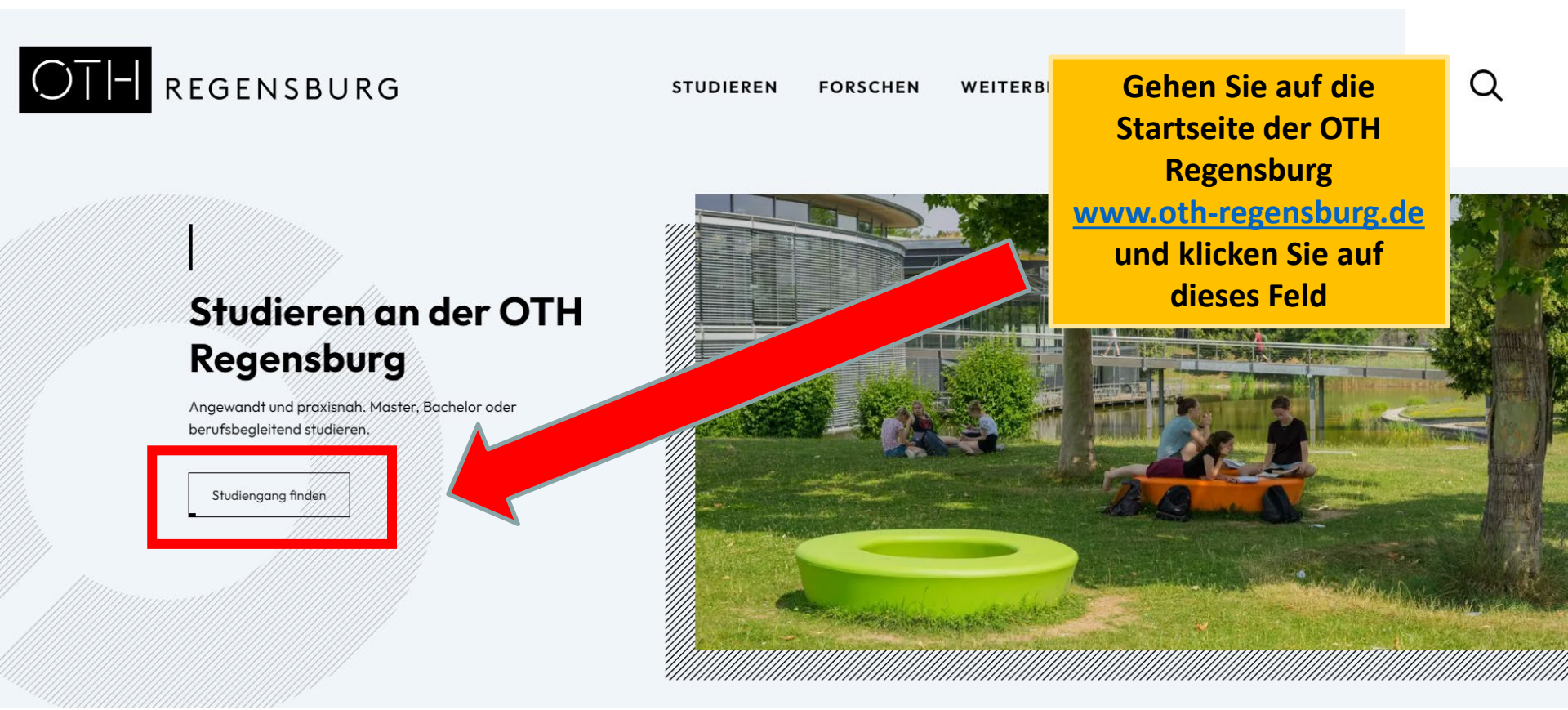

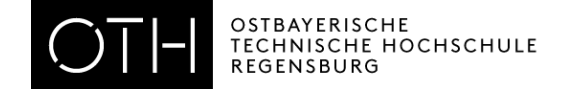

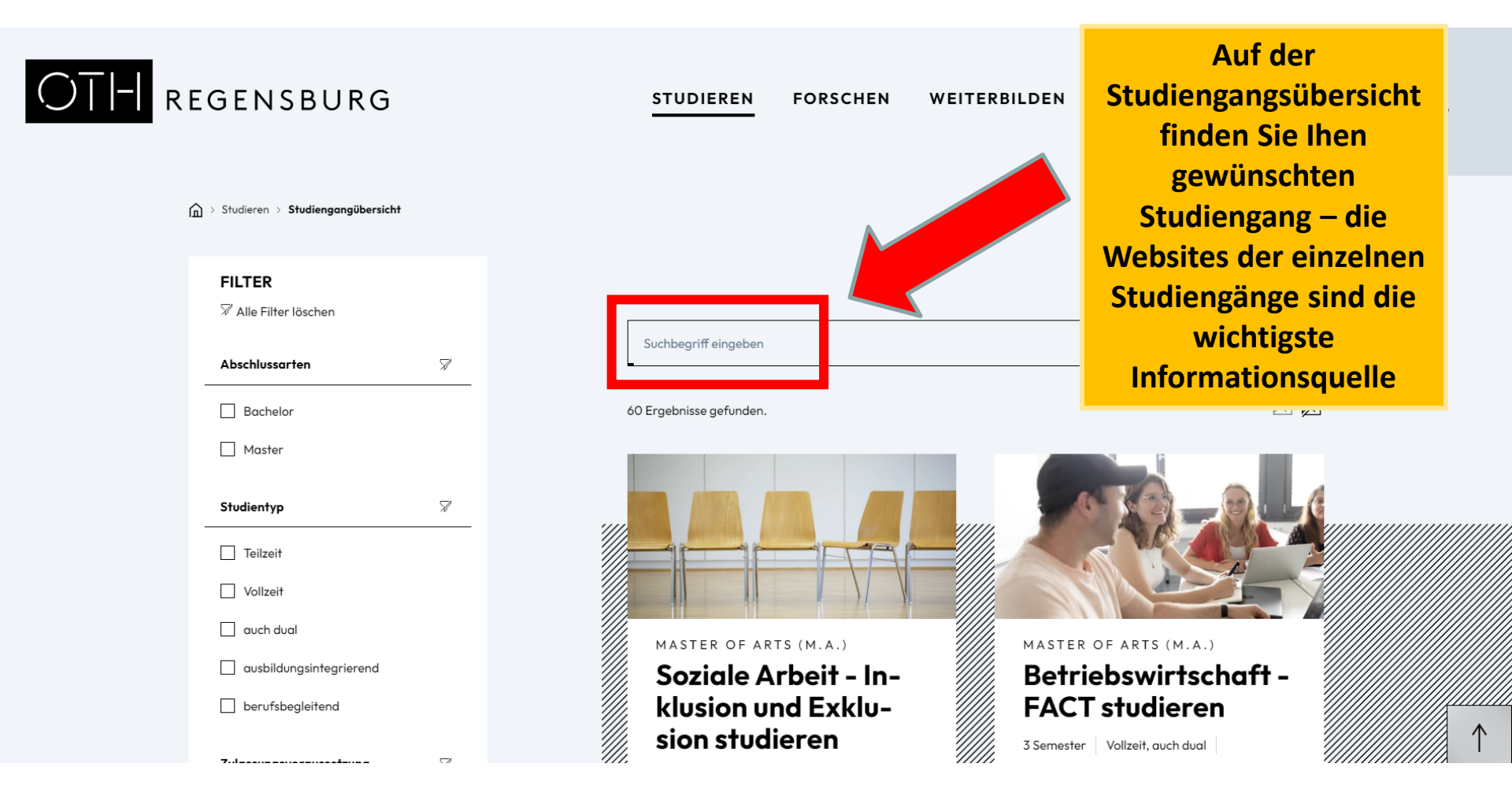

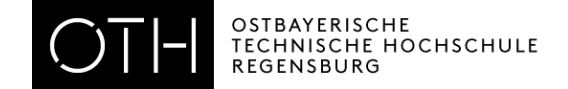

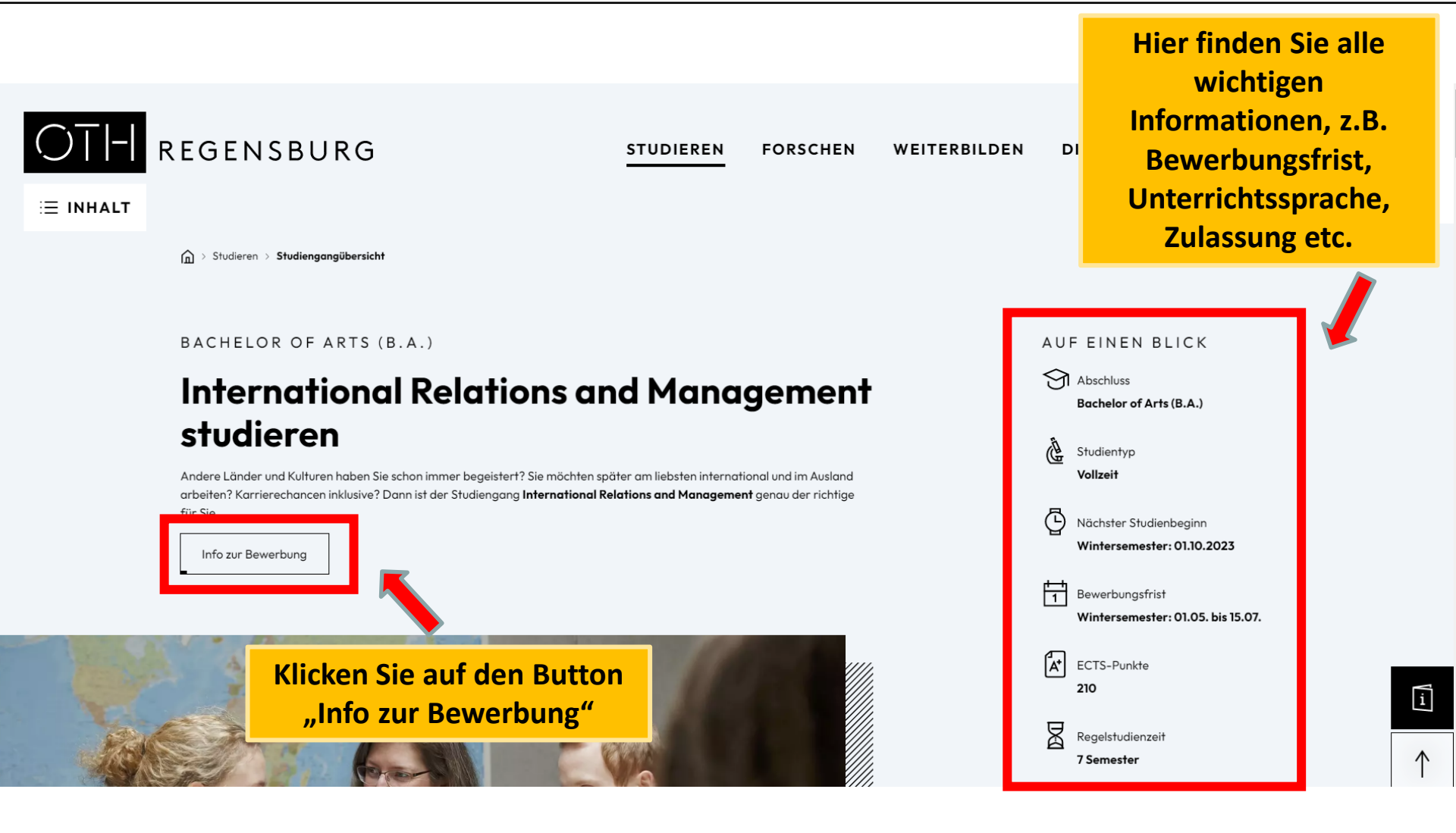

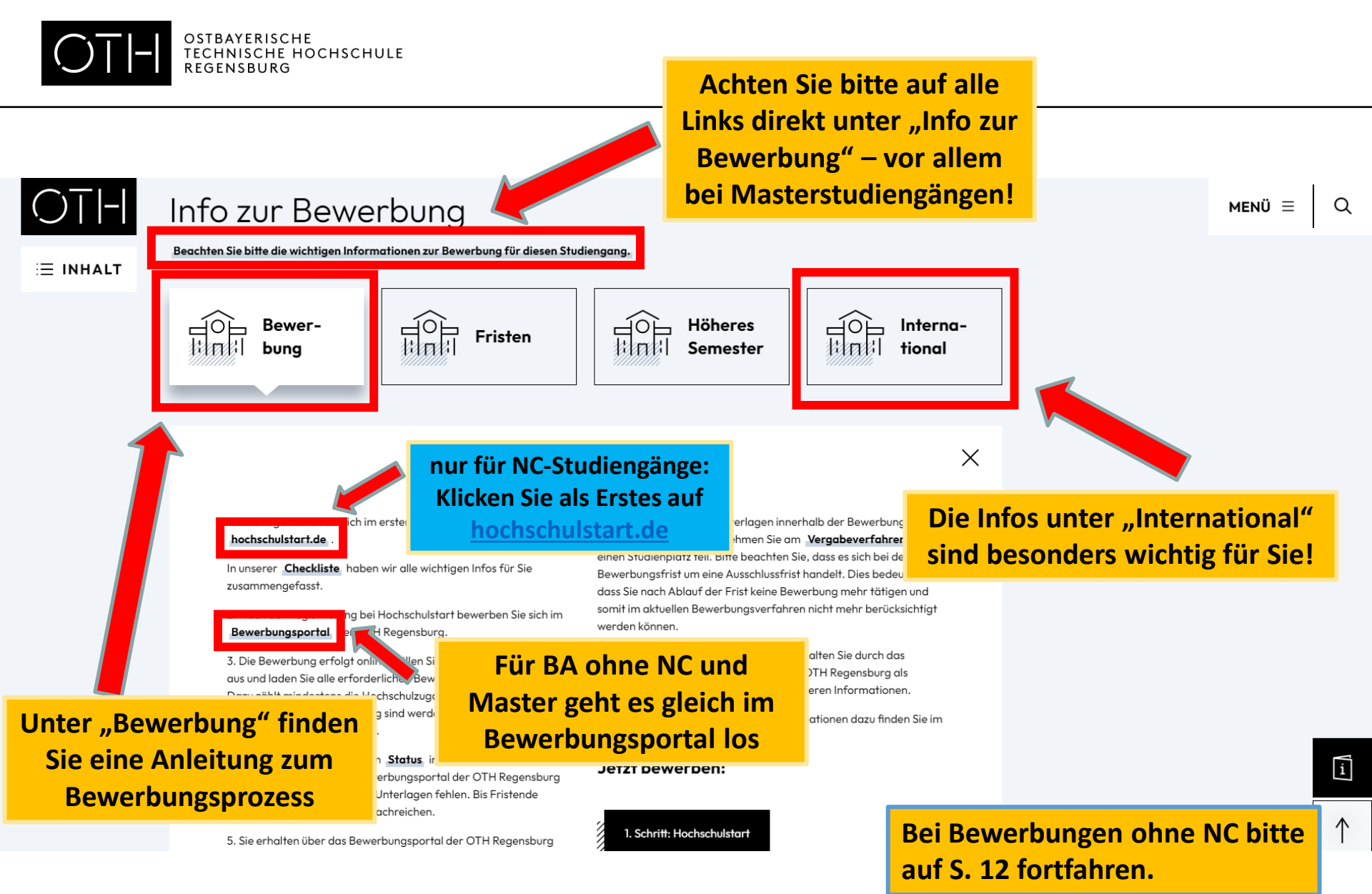

S. 5

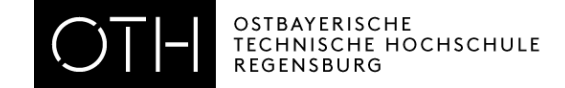

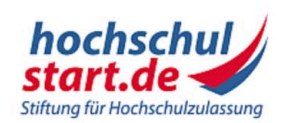

### Das Informations- und Bewerbungsporta

Bewerbung für ein Studium an deutschen Hochschulen

Startseite 1. Informieren & Planen \* 2. Bewerben & Beobachten \* 3. Ergebnisse & Entscheidungen \* Unterstützung \*

Bewerbungsportal

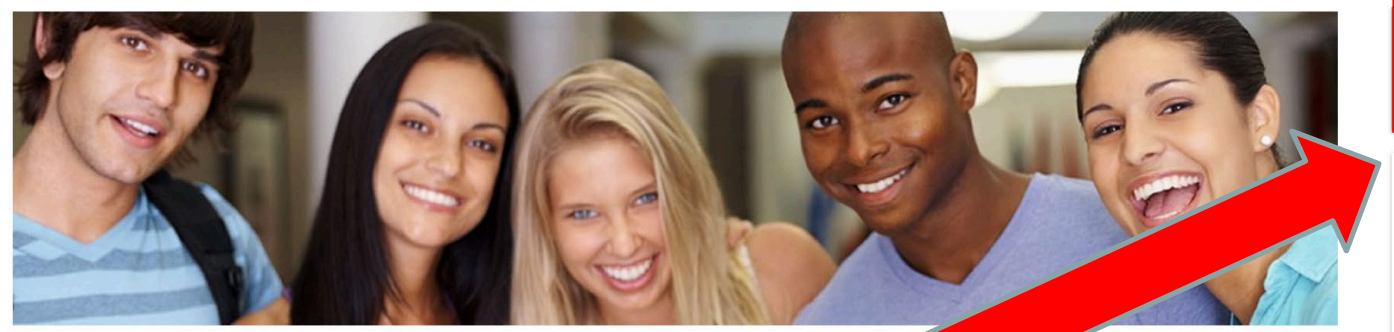

#### Willkommen bei Hochschulstart

Hochschulstart ist eine Serviceplattform der Stiftung für Hochschulzulassung (SfH). Sie koordinien die Bewerbungen für grundständige Studiengänge und ist zuständig für die Durchführung des Zentralen Vergabeverfahrens von bundesweit zulassungsbeschränkten Studienplätzen in den Fächern Humanmedizin, Tiermedizin, Zahnmedizin und Pharmazie.

Das Informations- und Bewerbungsportal informiert Sie, für welches Studienangebot Sie sich bei Hochschulstart bewerben können, wie Sie sich bei Hochschulstart um einen Studienplatz bewerben, was Sie bei der Auswahl Ihrer Studienwünsche beachten sollten und welche Termine für Sie wichtig sind. Diese Informationen helfen Ihnen bei der Bewerbung und können maßgeblich zum Erfolg Ihrer Bewerbung beitragen. Antworten auf einen großen Teil Ihrer Fragen finden Sie auch in unserem & FAQ-Bereich.

Bitte beachten Sie, dass die Informationen von Hochschulstart keine Studienberatung ersetzen kann. Es ist daher ratsam, sich frühzeitig und umfassend mithilfe des Informations- und Serviceangebots der Hochschulen mit den jeweiligen Studienangeboten bzw. den entsprechend zum Einsatz kommenden Regelungen auseinander zu setzen.

### Zum Bewerbungsportal

Registrierung • Bewerbung • Status

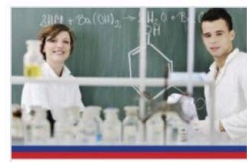

Ergänzende Informationen für Ihre Studienplatzbewerbun im Zentralen Vergabeverfahren für bundesweit zulassungsbeschränkte Studiengänge

Bewerbung für Human-, Tier-, Zahnmedizin und Pharmazie Informationen rund um die Bewerbung mit den Kriterien für AdH und ZEQ

Studieneignungstests für die Quoten AdH und ZEQ Eine Übersicht der aktuell zur

Verfügung stehenden Informationen

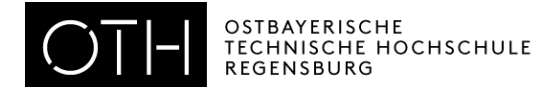

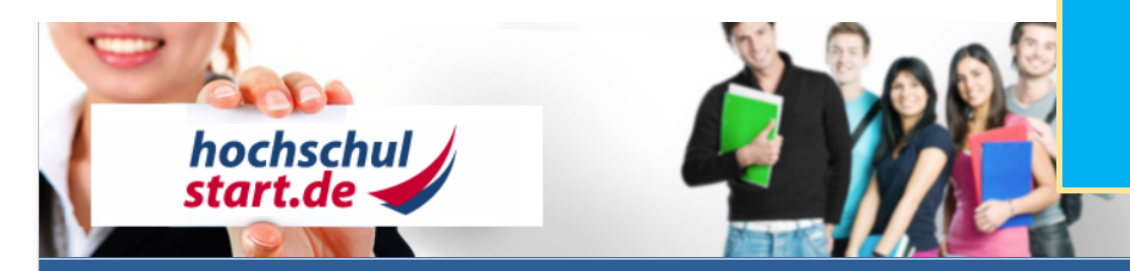

Schriftgröße 💻 🕶

Jungen

#### Bewerbungsportal für das Dialogorientierte Serviceverfahren (DoSV)

#### Registrierung und Bewerbung im Dialogorientierten Serviceverfahren

In diesem Portal können Sie einsehen, welche Studienangebote an diesem Verfahren teilnehmen, Ihre Bewerbungen verwalten und den aktuellen Stan abrufen. Weitere Informationen zum Dialogorientierten Serviceverfahren finden Sie unter 🧭 sv.hochschulstart.de.

#### Anmeldung

Geben Sie bitte den von Ihnen bei der Registrierung selbst festgelegten Benutzernamen und das Passwort ein. Bitte beachten Sie, dass nach einer Registrierung keine erneute Registrierung für die nachfolgenden Verfahren erforderlich ist.

Dieses Bewerbungsportal können Sie **nicht** für Bewerbungen in Medizin, Zahnmedizin, Tiermedizin und Pharmazie verwenden.

#### Benutzername

Benutzername vergessen?

#### Passwort

Passwort vergessen?

#### Anmelden

Zur Abgabe von Bewerbung Sie ein Benutzerkonto. Bitte beachten Sie, dass eine Manager gistrierung unzulässig ist und überzählige Konten einschließigen von Bewerbungen gelöscht werden.

Registrierung

Informieren Sie sich hier über die im aktuellen Verfahren angebotenen örtlich zulassungsbeschränkten Studiengänge.

Einige Hochschulen haben möglicherweise ihre Studienangebote noch nicht freigeschaltet. Bitte schauen Sie regelmäßig ins Bewerbungsportal, ob die Studienangebote Ihrer Wunschhochschule zur Verfügung stehen.

Für die Suche ist keine Registrierung erforderlich.

Studienangebote

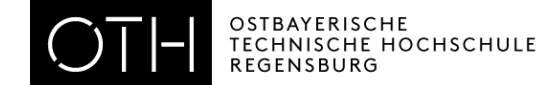

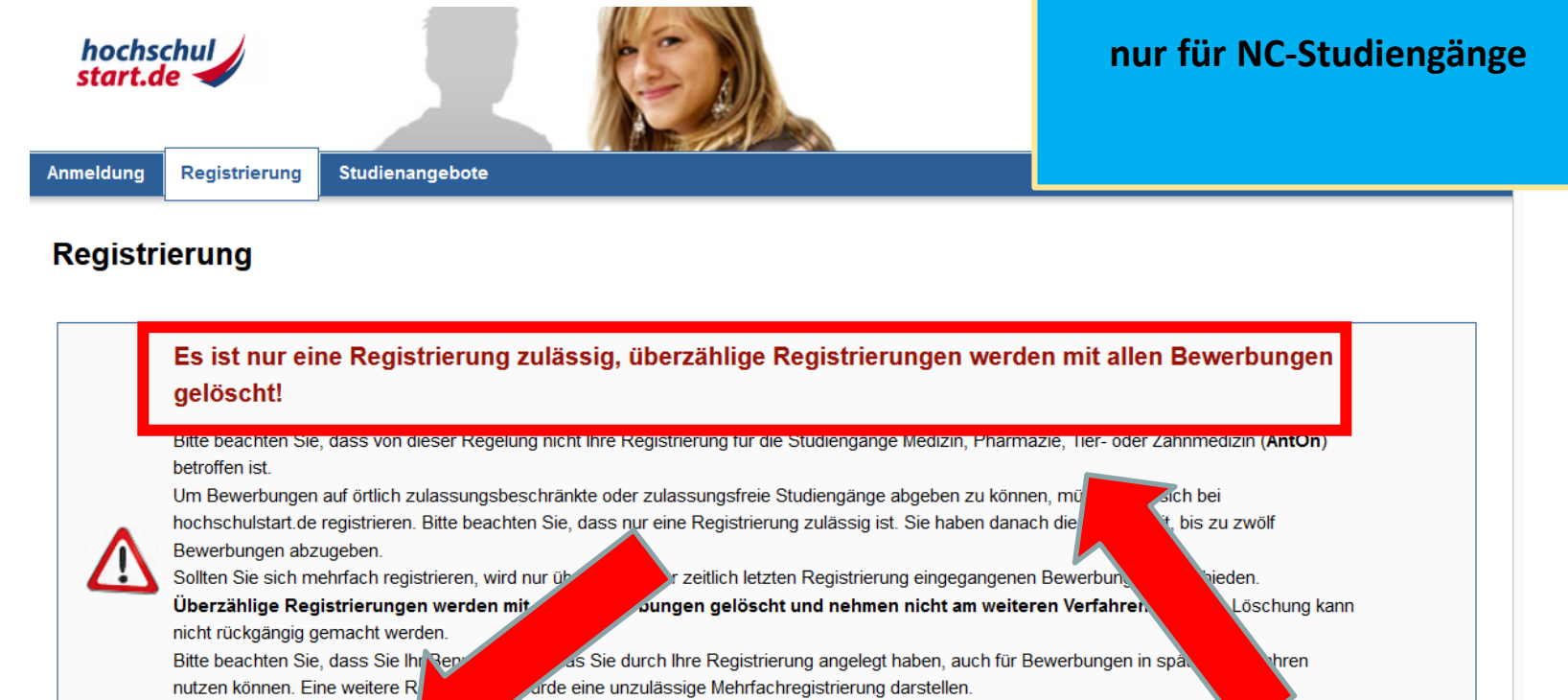

nn informieren Sie sich gerne unter 🛛 www.hochschulstart.de/dosv oder senden Sie eine 🛛 all an

studienw

Zur Registrierung

Haben Sie Fragen zur Registri

🕑 Zur Anmeldung

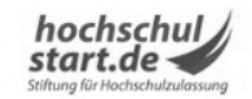

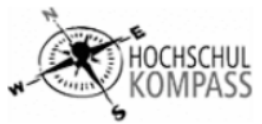

Falls Sie sich in einem vorherigen Semester bereits bei Hochschulstart registriert haben, nutzen Sie bitte diese Zugangsdaten!

© 2011-2019 hochschulstart.de | Impressum | Datenschutz | Sitemap

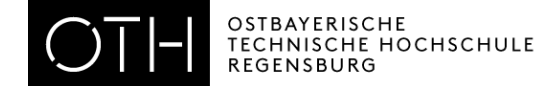

| hochs<br>start.a                            | chul<br>le                                                                                |                                                                                                    |                                                                                                    | nur für NC-Studiengänge                                               |
|---------------------------------------------|-------------------------------------------------------------------------------------------|----------------------------------------------------------------------------------------------------|----------------------------------------------------------------------------------------------------|-----------------------------------------------------------------------|
| Anmeldung                                   | Registrierung                                                                             | Studienangebote                                                                                                    |                                                                                                    | Schriftgröße 🗖 🍽                                                      |
| Registr                                     | ierung                                                                                    |                                                                                                    |                                                                                                    |                                                                       |
| Angaben                                     | Hinweise zu<br>Bitte beachten Si<br>Registrierung eing<br>am weiteren Verfa<br>zur Person | r Registrierung<br>e, dass nur eine Registrierung zulässig ist. Sollten Sie<br>jegangenen Bewerbungen entschieden. Überzählige Reg<br>ahren teil. Eine Löschung kann nicht rückgängig gema | sich mehrfach registrieren, wird nur ü<br>istrierungen werden mit allen Bewerb<br><b>icht werden.</b> | über die mit der zeitlich letzten<br>pungen gelöscht und nehmen nicht |
| Anrede<br>〇 Frau                            | ) Herr                                                                                    |                                                                                                    |                                                                                                    |                                                                       |
| Vorname<br>Weitere Vorr                     | namen (optional)                                                                          |                                                                                                    |                                                                                                    | Bitte alle<br>Felder<br>ausfüllen                                     |
| Nachname                                    |                                                                                           |                                                                                                    |                                                                                                    |                                                                       |
| Geburtsdatu                                 | im z. B.: 18.05.1992                                                                      |                                                                                                    |                                                                                                    |                                                                       |
| Geburtsort<br>Bitte geben S<br>Regionen ode | ie hier nur den Orts<br>er anderen Verwaltu                                               | namen ein. Bitte KEINE Angaben zu Postleitzahlen, Staa<br>ngsebenen.                                                                                                    | en, Ländern, Provinzen,                                                                               |                                                                       |

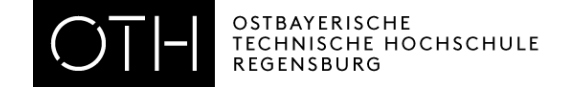

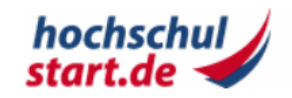

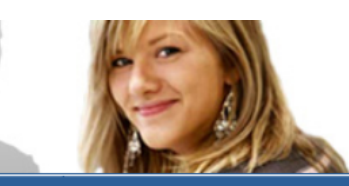

#### Anmeldung

Registrierung Studienangebote

### nur für NC-Studiengänge

Schriftgröße 💻 🛨

#### Registrierungsbestätigung

Vielen Dank für die Registrierung bei hochschulstart.de. Soeben wurde Ihnen eine E-Mail an die von Ihnen angegebene E-Mail-Adresse geschickt. Bitte klicken Sie innerhalb der nächsten 72 Stunden auf den Aktivierungslink in der E-Mail, um die Registrierung erfolgreich abzuschließen. Anschließend erhalten Sie eine individuelle Bewerber-ID. Diese benötigen Sie, um Bewerbungen für Studiengänge die sungsangebote von Hochschulen zu erhalten.

→ Zur Startseite

### **Aktivierungslink in E-Mail bestätigen**

- Gehen Sie in Ihre Mails
- Sie erhalten eine Bewerber-ID
- Aktivieren Sie den Link
- Klicken Sie im Hochschulstart-Fenster auf den Link "Zur Startseite"

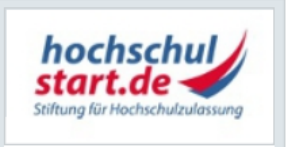

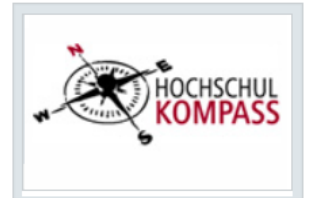

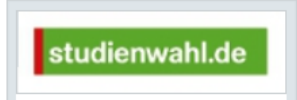

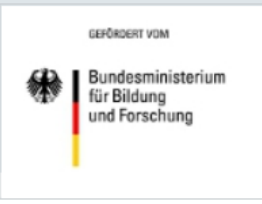

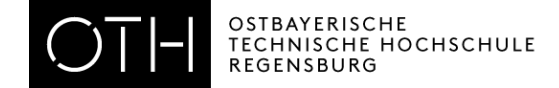

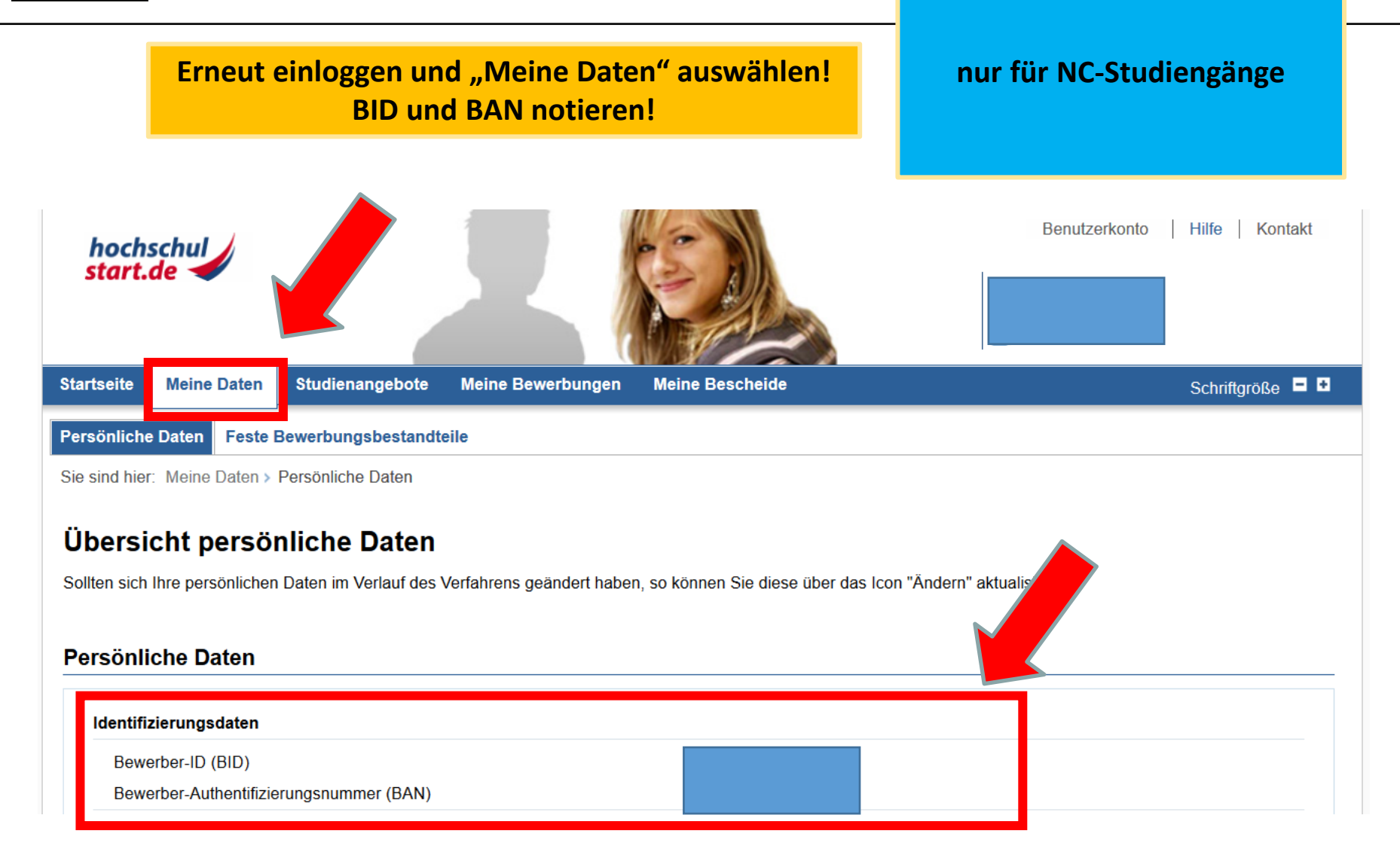

OSTBAYERISCHE TECHNISCHE HOCHSCHULE REGENSBURG

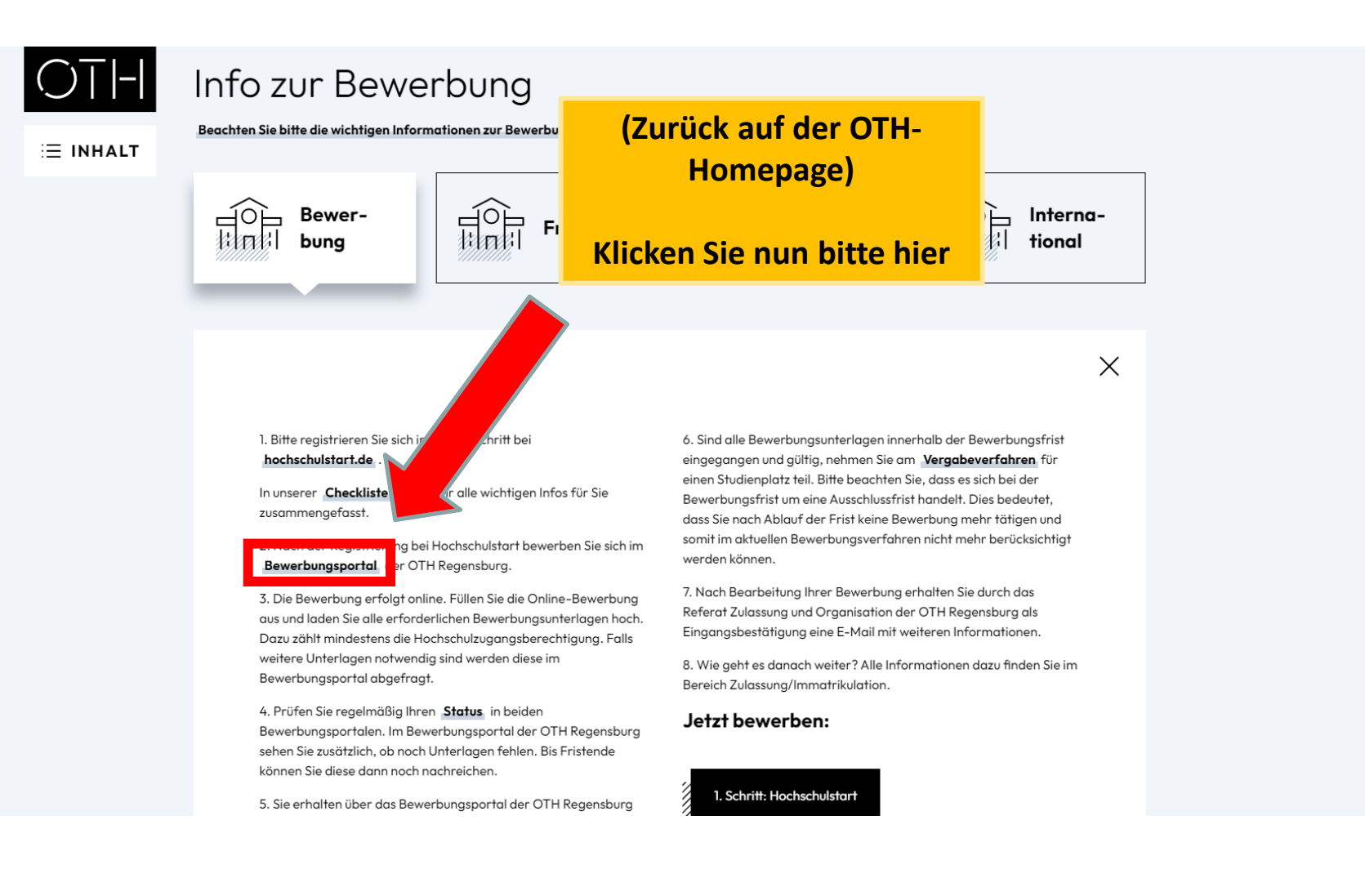

#### MENÜ ≡

Q

i

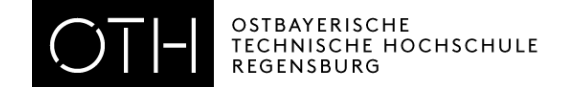

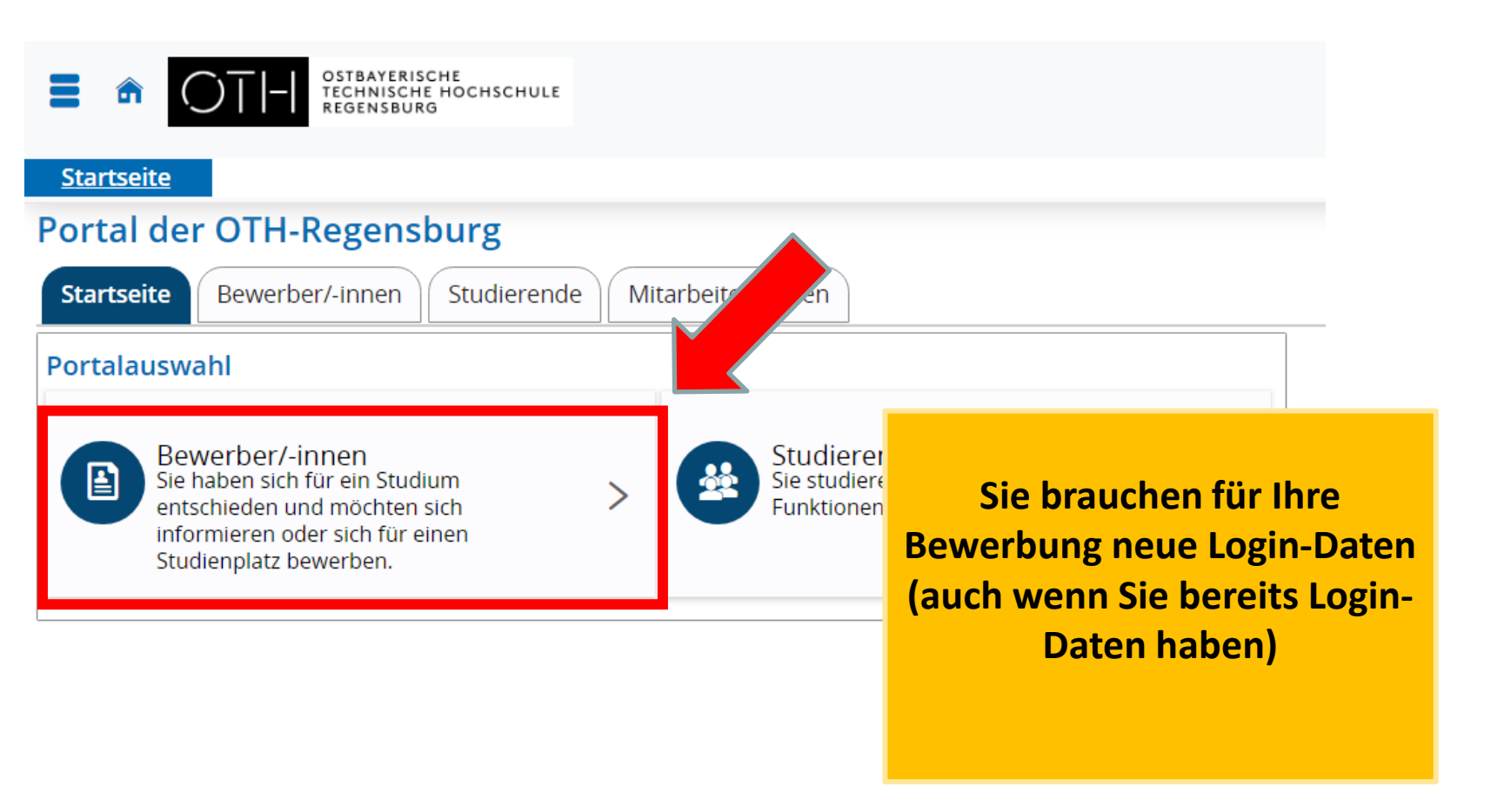

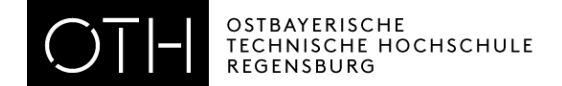

|                                                                                                    | Benutzerkennung Passwort Anmelden                                                                                                    |
|----------------------------------------------------------------------------------------------------|----------------------------------------------------------------------------------------------------|
| Startseite                                                                                                    | Zugangsdaten vergesser                                                                                                    |
| Portal der OTH-Regensburg                                                                                                    | bewerbung                                                                                                    |
| Startseite Bewerber/-innen Studierende Mitarbeiter                                                                                                    |                                                                                                    |
| Selbstregistrierung                                                                                                    | Bewerbung für einen hochschulstart-Studiengang                                                                                                    |
| Selbstregistrierung durchführen<br>Liebe Bewerber/innen,<br>wenn Sie sich für ein Bachelor erstes Semester bewerben, beachten Sie bitte<br>die <u>FAQ</u><br>( <u>https://www.oth-regensburg.de/studium/studienbewerbung/faq.html</u> ).<br>Für Master erstes Semester oder für ein höheres Semester beachten Sie bitte<br>das entsprechende Infoblatt<br>Master: <u>https://www.oth-</u><br>regensburg.de/studium/studienbewerbung/masterstudium.html<br>höheres Fachsemester: <u>https://www.oth-</u><br>regensburg.de/fileadmin/media/studium/bewerbung/pdf/Infoblatt_hoeheres.pdf | <ul> <li>Wie bewerbe ich mich auf einen Studiengang? Sie wollen sich für einen Studiengang bewerben, der zentral über die Stiftung für Hochschulzulassung vergeben wird?</li> <li>Eine Liste aller Studiengänge, die zentral vergeben werden, erhalten Sie hier</li> <li>Registrieren Sie sich bei hochschulstart de</li> <li>Registrieren Sie sich hier am OTH Regensburg Portal</li> <li>Es müssen keine Bewerbungsunterlagen in Papierform eingereicht werden.</li> <li>Weitere Informationen anzeigen.</li> </ul> |

Jetzt registrieren! Hier registrieren Sie sich und wählen Ihre Zugangsdaten aus, die Sie bitte unbedingt notieren.

Im OTH-Portal müssen Sie sich jedes Semester neu registrieren. Bitte nutzen Sie immer die neuen Zugangsdaten. Den neuen Benutzernamen erhalten Sie per Mail.

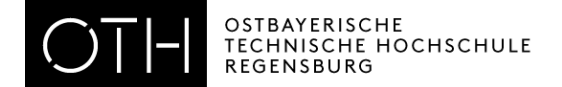

|                                                                                                    | Benutzerkennung Passwort Anmelden                                                                                                    |  |
|----------------------------------------------------------------------------------------------------|----------------------------------------------------------------------------------------------------|--|
| Startseite<br>Sle sind hier: <u>Startseite</u> > <u>Bewerbung</u> > <u>Registrierung</u><br>Registrierung                                                                                                    | Zugangsdaten vergessen?<br>Bewerbung                                                                                                    |  |
| Bitte beachten Sie die Datenschutzhinweise zur Registrierung.      Übernahme der Daten von bochschulstart.de                                                                                                    | Informationen zur Registrierung über<br>hochschulstart.de                                                                                                    |  |
| Sind Sie bereits bei hochschulstart.de registriert, so geben Sie bitte hier Ihre Zugangsdaten (BID und BAN) ein und klicken Sie auf<br>"Daten von hochschulstart.de übernehmen". Ihre Personen- und Kontaktdaten werden dann automatisch von dort übernommen.<br>() Bitte beachten Sie die Datenschutzhinweise zur Übernahme der Daten von hochschulstart.de.<br>Bewerber-ID (BID)<br>Bewerber-Authentifizierungs-Nummer<br>(BAN) | <ul> <li>Bitte füllen Sie alle benötigten Felder aus. Und bitte registrieren Sie sich nur einmalig. Nach der Registrierung erhalten Sie an die angegebene E-Mail-Adresse eine Nachricht, in der das weitere Vorgehen beschrieben ist.</li> <li>Wichtig: Bitte merken Sie sich Ihre Benutzerkennung, die Sie in der Willkommens-E-Mail nach Ihrer Registrierung erhalten, sowie Ihr selbstgewähltes Passwort! Diese benötigen Sie, um sich künftig am Bewerbungsportal anzumelden.</li> <li>Die mit Sternchen (*) versehenen Felder sind Pflichtangaben.</li> </ul> |  |
| Persönliche Daten  * Nachname  * Vorname Alle Vorname  * Geschlecht                                                                                                    | Infos zur Anmeldung in unserem Bewerbungsportal<br>HISinOne<br>Alte Bewerbungs-Accounts von früheren Semestern werden<br>vor jeder neuen Bewerbungsfrist gelöscht. Ebenso gelten<br>hier keine RZ-Accounts von internen Studierenden. Bitte<br>melden Sie sich jetzt neu an.                                                                                                    |  |
| Akademische Bezeichnung/Titel   Akademischer Grad  Akademischer Grad Zusatz  Namenszusatz  * Geburtsdatum tt.mm.jjjj   CO  * Geburtsort                                                                                                    | Falls NC-Studiengang:<br>→ BID und BAN aus Hochschulstart<br>eingeben<br>→ Daten übernehmen                                                                                                    |  |
| * Geburtsland<br>Geburtsname<br>* Staatsangehörigkeit (Land)                                                                                                    | Falls Studiengang ohne NC:<br>Persönliche Daten angeben                                                                                                    |  |

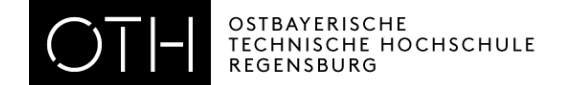

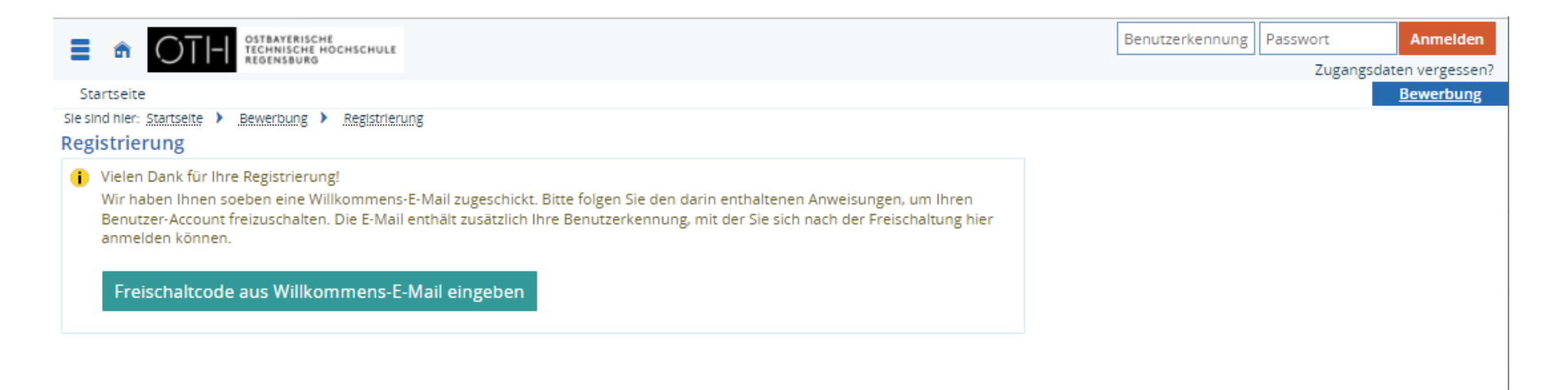

- Gehen Sie erneut in Ihre Mails
- Klicken Sie auf den Aktivierungslink
- Notieren Sie Ihre Benutzerkennung und Ihr Passwort!

Antworten Allen antworten Weiterleiten Fr 03.05.2019 11:08

selbstregistrierung@oth-regensburg.de

OTH Regensburg Online-Bewerbung: Selbstregistrierung

An Anmeldung\_df

Herzlich willkommen Frau Maria Mustermann,

wir haben Ihnen folgende Benutzerdaten reserviert: Benutzerkennung: Passwort: Ihr selbst gewähltes Passwort

Diese Daten benötigen Sie immer wieder im Bewerbungsprozess. Notieren Sie sich bitte Ihren Benutzernamen und Passwort. Achten Sie auf Ihre Einstellung, damit diese E-Mail nicht automatisch gelöscht wird.

Damit Sie sich mit diesen Daten anmelden können, bestätigen Sie bitte mit folgendem Link Ihre E-Mail-Adresse: https://hisinone-studium.oth-regensburg.de/gisserver/pages/psv/selbstregistrierung/pub/mailverifizierung.xhtml? flowId=selfRegistrationVerification-flow&token=704792ee-eb6a-4494-ad86be8c7f7f31cf&navigationPosition=functions.mailVerification

Sollte Ihr E-Mail-Programm keinen direkten Verweis anzeigen, kopieren Sie bitte die komplette Zeile in die Adresszeile Ihres Browserfenster.

Alternativ können Sie unter dem Menüpunkt 'E-Mail-Verifikation' folgenden Freischaltcode eingeben: 704792ee-eb6a-4494-ad86-be8c7f7f31cf

Diese E-Mail wurde automatisch erzeugt, bitte antworten Sie nicht auf diese E-Mail.

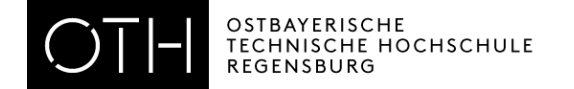

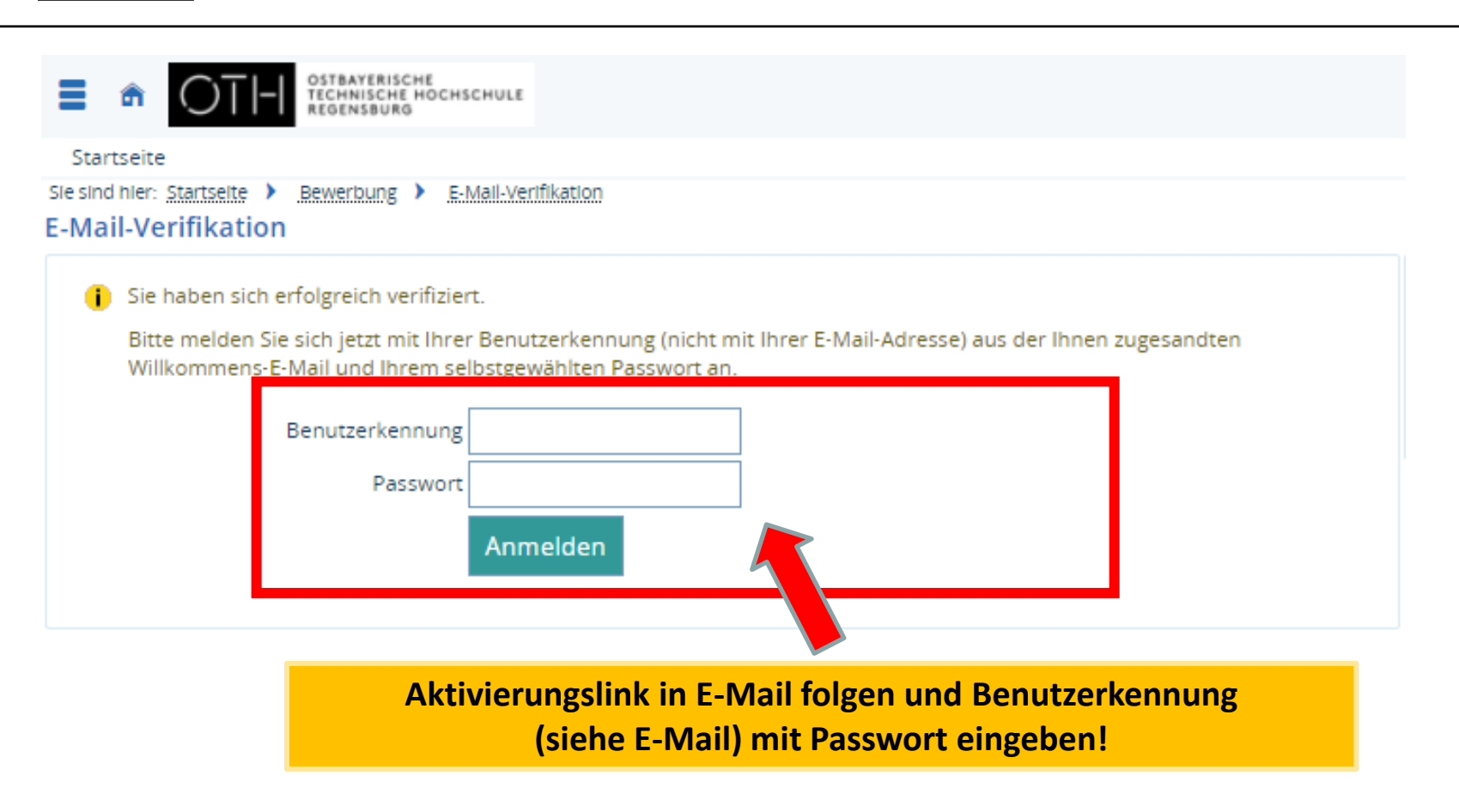

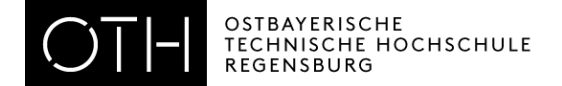

| TECHNISCHE HOCHSCHULE     Menü durchs                                                                                                    | suchen                                                                                                    | 💄 🦺 30 🗗                         |
|----------------------------------------------------------------------------------------------------|----------------------------------------------------------------------------------------------------|----------------------------------|
| Startseite                                                                                                    | Studienangebot                                                                                                    | Benutzer-Informationen           |
| Portal der OTH-Regensburg                                                                                                    |                                                                                                    |                                  |
| Bewerbung für einen hochschulstart-Studiengang 🛛 🔕                                                                                                    | Meine Bewerbung                                                                                                    | 0                                |
| Wie bewerbe ich mich auf einen<br>Studiengang? Sie wollen sich für einen<br>Studiengang bewerben, der zentral über die<br>Stiftung für Hochschulzulassung vergeben wird?<br>• Eine Liste aller Studiengänge, die zentral vergeben werden.                                                                                                    | Die Bewerbung findet rein elektronisch statt!<br>Bitte bereiten Sie all Ihre bewerbungsrelevanten Unterlagen für den Upload vor (PDF-Format).<br>Füllen Sie die einzelnen Bewerbungspunkte Schritt für Schritt aus und laden Sie Ihre Unterlagen an der ric<br>Warten Sie bitte nicht bis zum Ende der Bewerbungsfrist! Über Fehler können wir Sie dann nicht mehr info | htigen Stelle hoch.<br>ormieren! |
| erhalten Sie hier<br>• Registrieren Sie sich bei hochschulstart de<br>• Bewerben Sie sich über die Studienbewerbung<br>• Es müssen keine Bewerbungsunterlagen in Papierform<br>eingereicht werden.                                                                                                    | Bewerbung starten<br>Bewerben Sie sich auf die Studiengänge an unserer Hochschule.                                                                                                    |                                  |
| + Weitere Informationen anzeigen.                                                                                                    |                                                                                                    |                                  |
| <ul> <li>FAQ</li> <li>Folgende Angaben sind für grundständige Bachelor-<br/>Studiengänge gültig!</li> <li><u>Welche Bewerbungsfrist muss ich beachten?</u> <ul> <li>Bewerbungszeitraum für grundständige Bachelor-<br/>Studiengänge erstes Semester: 15.11.2021 -<br/>15.01.2022.</li> <li>Bewerbungszeitraum für höhere Fachsemester und<br/>Master: 15.11.2021 bis 15.01.2022. (Ausnahme: MIE<br/>und MMB 15.11.2021 bis 15.01.2022.)</li> <li>Bitte beachten Sie, dass auch in diesem<br/>Bewerbungsverfahren das Bewerbungsende eine<br/>Auschlussfrist sein wird.</li> <li>Bewerben Sie sich möglichst zu Beginn des<br/>Bewerbungszeitraums da Sie eventuell fehlende<br/>Unterlagen nur dann rechtzeitig im Bewerbungsportal<br/>erkennen können.</li> </ul> </li> <li><u>Welche Studiengänge werden angeboten?</u> <ul> <li>Auf folgender Seite können Sie sich in der Spalte<br/>"Studienbeginn" informieren. In der Spalte<br/>"zusätzliche Aufnahmekriterien" erfahren Sie, ob Ihr<br/>gewünschter Studiengang zulassungsbeschränkt (NC)</li> </ul> </li> </ul> | Nachladefunktion    Keine Dokumente zugeordnet.  Neues Dokument anlegen Meiner Bewerbung zuordnen! Speichern                                                                                                    |                                  |

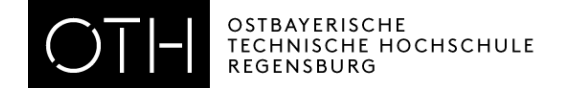

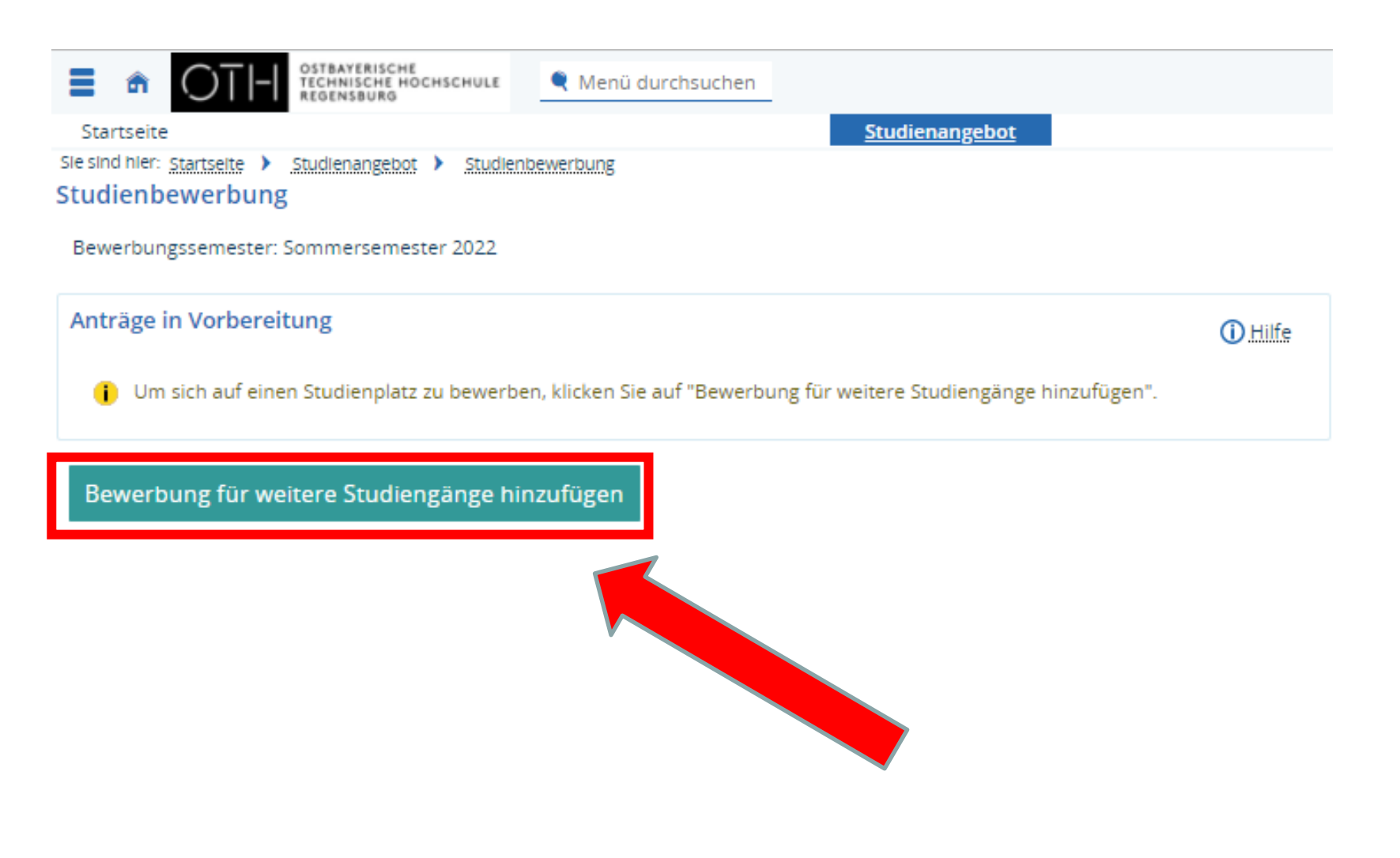

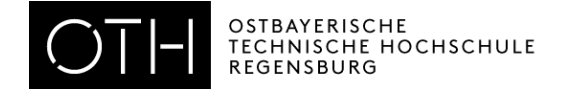

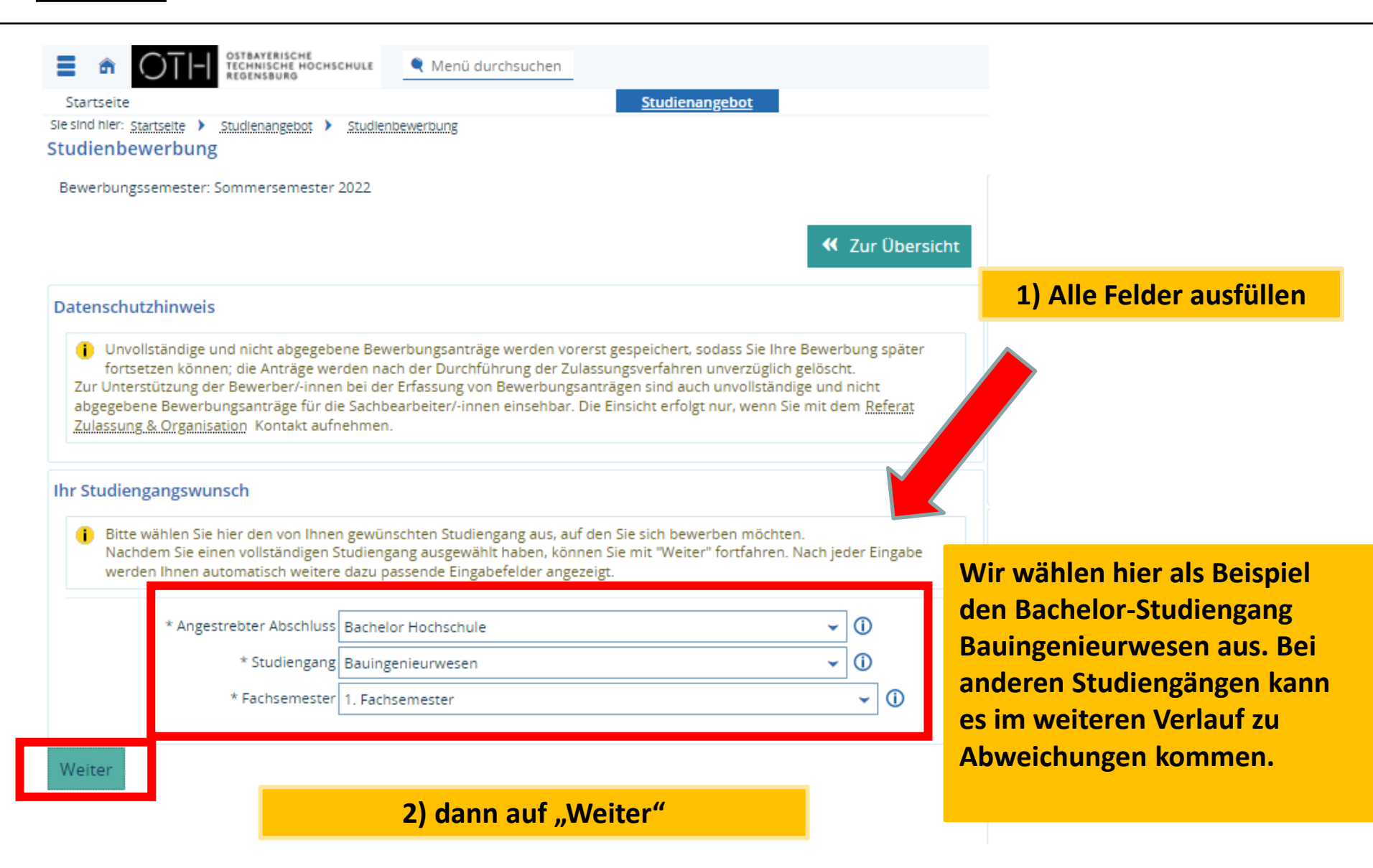

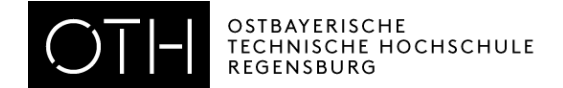

| A OTI-I OSTBAYERISCHE<br>TECHNISCHE HOCHSCHULE     Menü durchsuchen                                                                                                    |                                               |            |
|----------------------------------------------------------------------------------------------------|-----------------------------------------------|------------|
| Startseite <u>Studienangebot</u>                                                                                                    |                                               |            |
| Sie sind hier: <u>Startseite</u> <u>Studienangebot</u> <u>Studienbewerbung</u>                                                                                                    |                                               |            |
| Bewerbungssemester: Sommersemester 2022                                                                                                    |                                               |            |
| 1. Antrag: Bauingenieurwesen (B)                                                                                                    | Übersicht                                     |            |
| Spitzensportlerantrag                                                                                                    |                                               |            |
| siehe FAQ Nr. 13<br>Gehören Sie zum Kreis der im öffentlichen Interesse zu berücksichtigenden Personen, weil Sie Spitzensportler<br>Bundeswettbewerbsteilnehmer mit Auszeichnung sind? | er oder                                       |            |
| OJa<br>€Nein                                                                                                    |                                               |            |
| Härtefall - Bachelor Bauingenieurwesen                                                                                                    | () Hilfe                                      |            |
| siehe FAO Nr. 13 Stellen Sie einen Antrag auf außergewöhnliche Härte?                                                                                                    | Hier müssen Sie nich<br>ausfüllen – auf "Weit | nts<br>er" |
| Bachelor Bauingenieurwesen (B)                                                                                                    |                                               |            |
| Antrag auf Vorwegzulassung - Bachelor Bauingenieurwesen                                                                                                    | () Hilfe                                      |            |
| <ul> <li>siehe FAQ Nr. 4 unter Vorwegzulasser</li> <li>Sind Sie zu Beginn oder w\u00e4hrend des Dienstes f\u00fcr einen beantragten Studiengang zugelassen worden?</li> </ul>          |                                               |            |
| Bachelor Bauingenieurwesen (B)                                                                                                    |                                               |            |

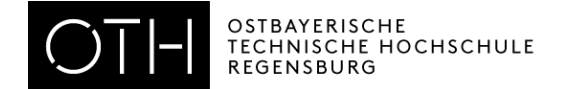

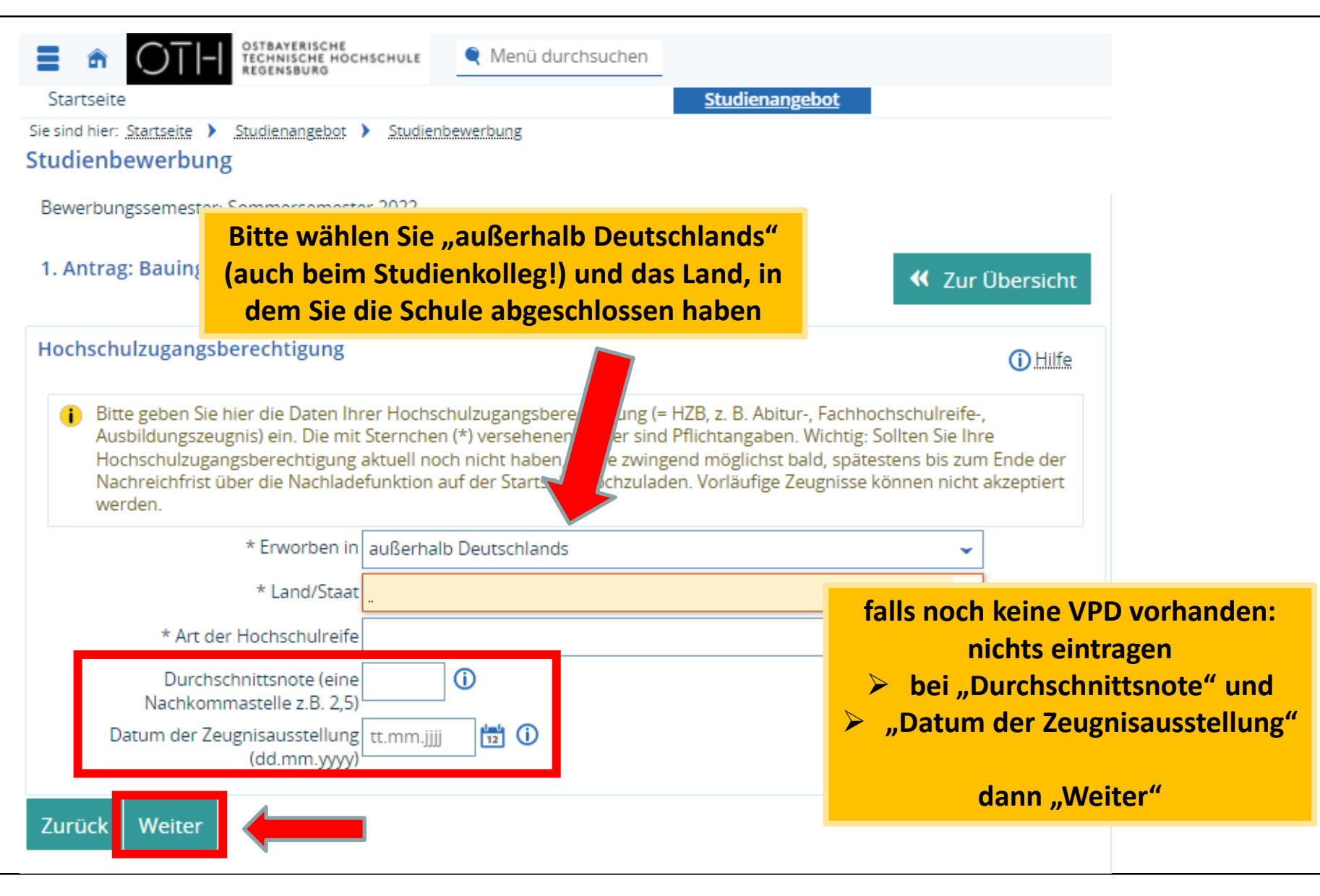

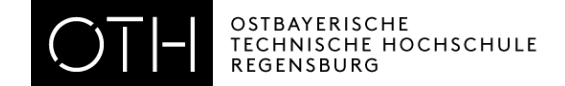

| TH OSTBAYERISCHE MOCHSCHULE     Menü durchsuchen                                   | OTH OSTBAYERISCHE<br>REGENSIGNER     Monü durchsuchen                              |
|------------------------------------------------------------------------------------|------------------------------------------------------------------------------------|
| Startseite Studienangebot                                                          | Startseite <u>Studienangebot</u>                                                   |
| Sie sind hier: <u>Startseite</u> ) <u>Studienangebot</u> ) <u>Studienbewerbung</u> | Sie sind hier: <u>Startseite</u> > <u>Studienangebot</u> > <u>Studienbewerbung</u> |
| Studienbewerbung                                                                   | Studienbewerbung                                                                   |
| Bewerbungssemester: Sommersemester 2022                                            | Bewerbungssemester: Sommersemester 2022                                            |
| 1. Antrag: Bauingenieurwesen (B) 🗸 Zur Übersicht                                   | 1. Antrag: Bauingenieurwesen (B)                                                   |
| Antrag auf Verbesserung der Wartezeit (Nachteilsausgleich)                         | Antrag auf Verbesserung der Note (Nachteilsausgleich)                              |
| 👔 siehe FAQ Nr. 13                                                                 | i siehe FAQ Nr. 13                                                                 |
| Stellen Sie einen Antrag auf Verbesserung der Wartezeit?                           | Stellen Sie einen Antrag auf Verbesserung der Note?                                |
| OJa<br><b>Ø</b> Nein                                                               | Oja<br><b>⊘</b> Nein                                                               |
| Zurück Weiter                                                                      | Zurück Weiter                                                                      |

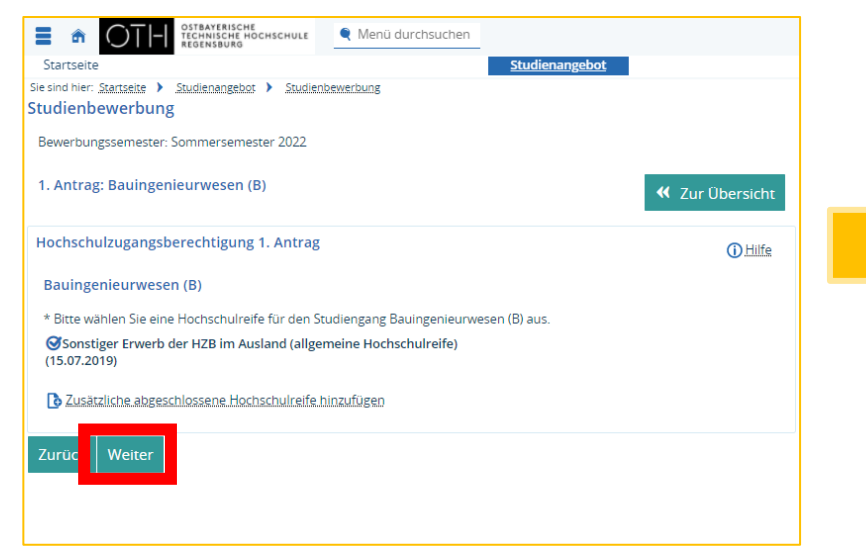

### 3 x auf "Weiter"

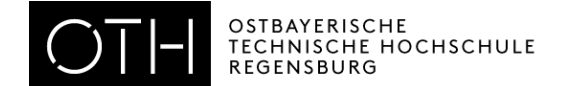

| Startseite                                                                                                    | Studienangebot                                                                            |
|----------------------------------------------------------------------------------------------------|-------------------------------------------------------------------------------------------|
| e sind hier: Startselte   Studienangebot  Studienbewerbung                                                                                                    | Statemengeas                                                                              |
| udienbewerbung                                                                                                    |                                                                                           |
| Bewerbungssemester: Sommersemester 2022                                                                                                    | Hier geht es nur um                                                                       |
| 1. Antrag: Bauingenieurwesen (B)                                                                                                    | Semester an deutschen                                                                     |
| Studienvergangenheit                                                                                                    | Hochschulen                                                                               |
| Bitte geben Sie hier an, wie viele Semester Sie binner an <u>deutschen</u> Hochschulen studiert haben und o<br>abgeschlossen haben. Das Studium gilt nur dans deutschen Hochschulen studiert usszeugnis bis zu | o Sie bereits ein Studium an einer deutschen Hochschule<br>Im Bewerbungsschluss vorliegt. |
| * Bisher in Deutschland studierte Semester 0                                                                                                    |                                                                                           |
| * Nachfolgende la/Nein-Frage hitte nur hearbten                                                                                                    |                                                                                           |
| wenn Sie sich auf einen NC-Bachelorstudiengang                                                                                                    |                                                                                           |
| bewerben: Haben Sie bereits einen Studiengang in                                                                                                    |                                                                                           |
| Deutschland abgeschlossen und erhalten Ihr                                                                                                    |                                                                                           |
| Aoschlusszeugnis bis zum Bewerbungsschluss? Sie<br>werden dann in der Zweitstudienquote geführt.                                                                                                    |                                                                                           |
| siehe FAQ 11                                                                                                    |                                                                                           |
| Oja <b>①</b><br>⊗Nein                                                                                                    |                                                                                           |
| Berufsausbildung                                                                                                    |                                                                                           |
| 1 Haben Sie bereits eine Berufsausbildung abgeschlossen? Falls ja, dann geben Sie dies bitte hier an.                                                                                                    |                                                                                           |
| Berufsausbildung abgeschlossen?                                                                                                    |                                                                                           |
| Oja                                                                                                    |                                                                                           |
| <b>⊘</b> Nein                                                                                                    |                                                                                           |
| Dienst geleistet?                                                                                                    |                                                                                           |
| Haben Sie einen Dienst abgeleistet bzw. leisten Sie derzeit einen Dienst ab?                                                                                                    |                                                                                           |
| * Haben Sie einen Dienst geleistet?                                                                                                    |                                                                                           |
| Oja<br>∕∰Nein                                                                                                    |                                                                                           |
| Zurüc Weiter                                                                                                    |                                                                                           |

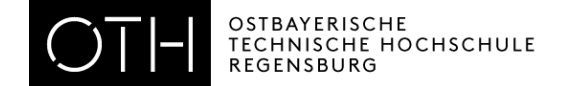

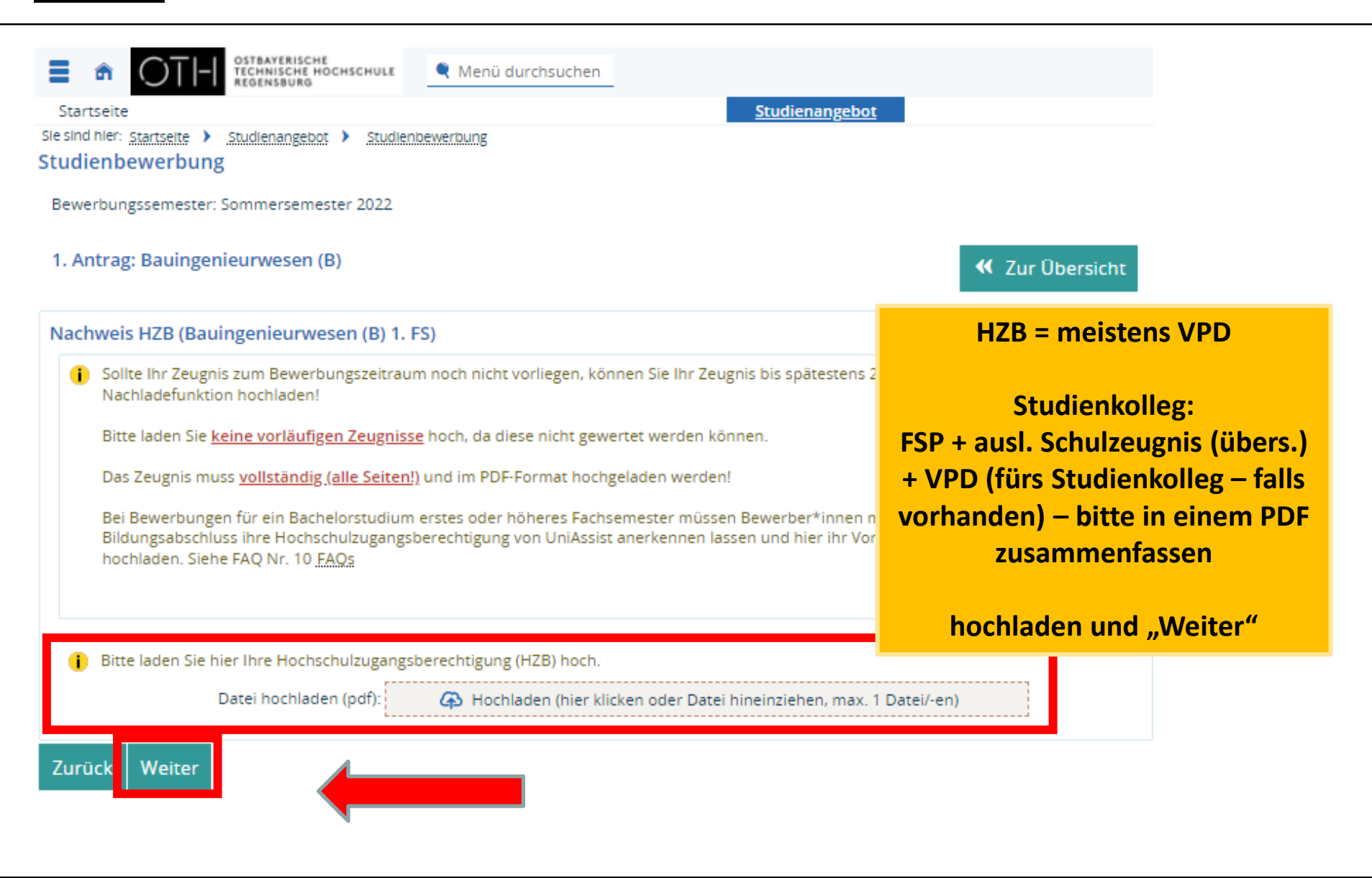

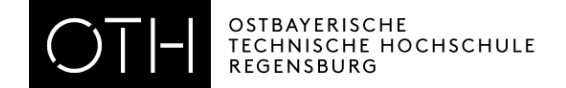

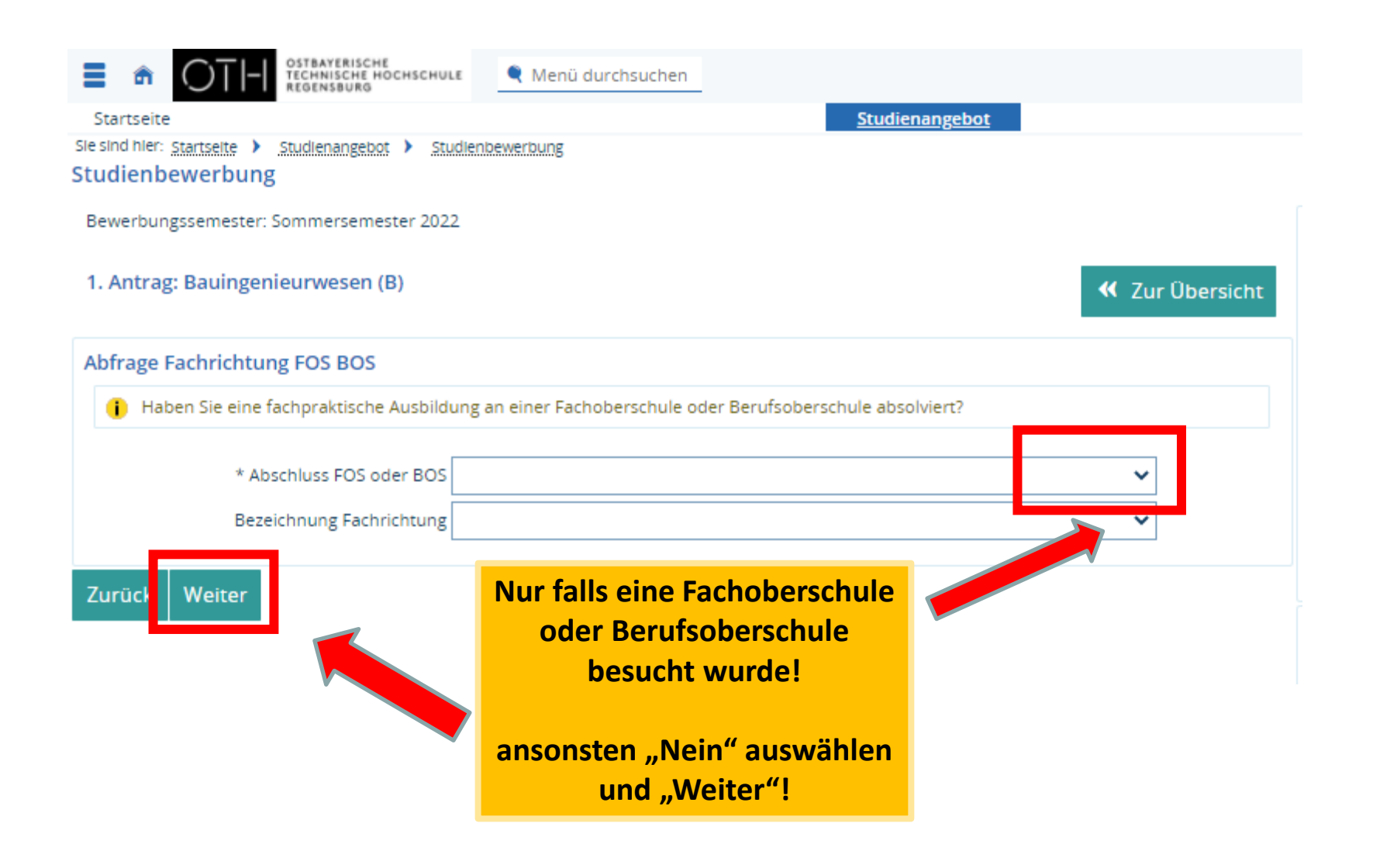

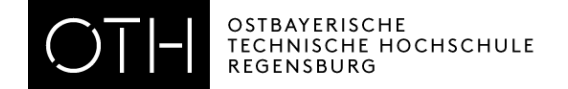

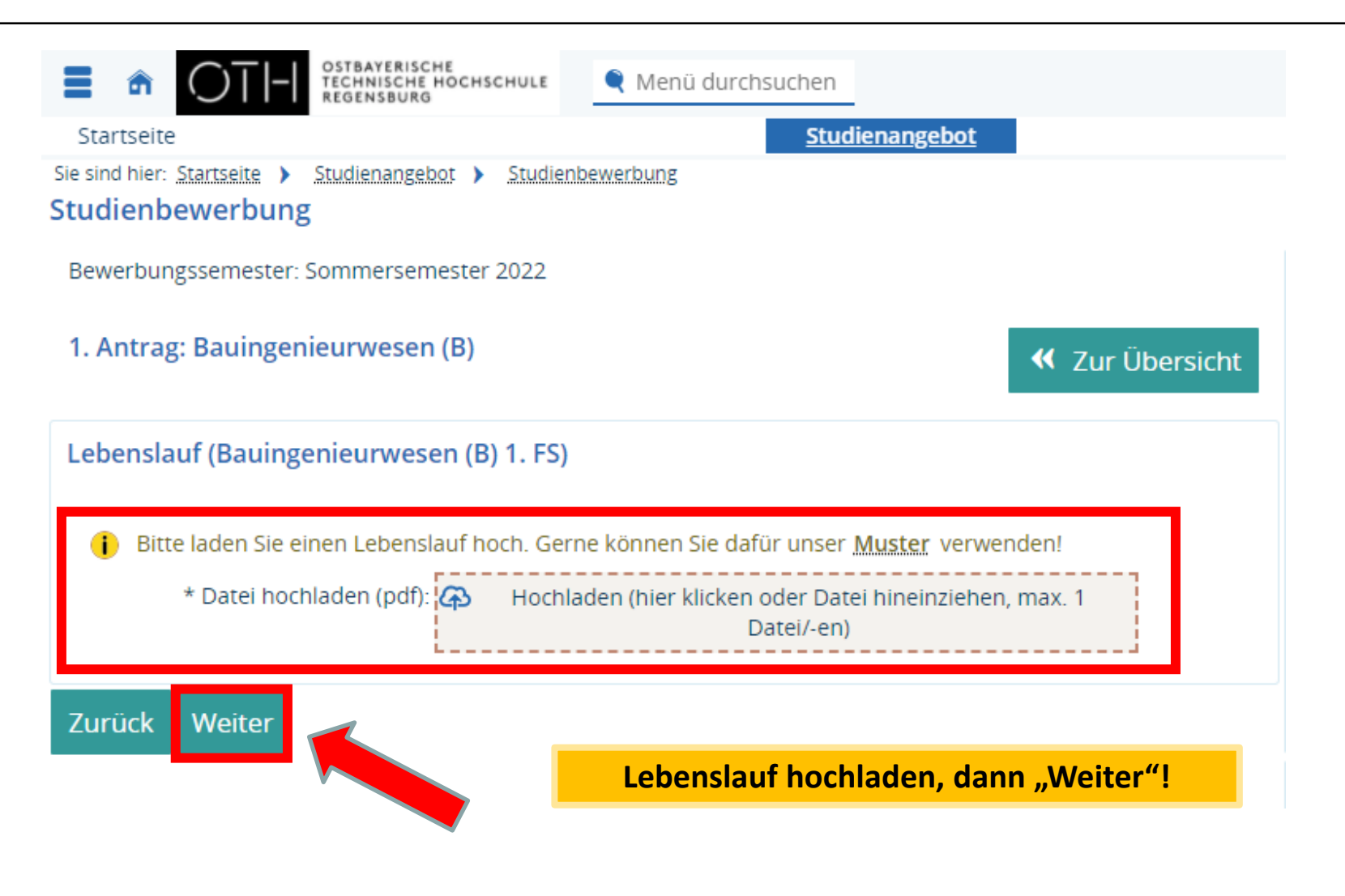

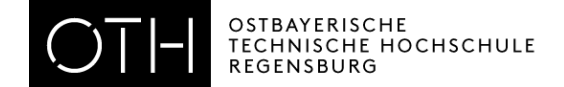

|                                                                              | 🔍 Menü durchsuchen                                                             |                                                                   |                     |                             |
|------------------------------------------------------------------------------|--------------------------------------------------------------------------------|-------------------------------------------------------------------|---------------------|-----------------------------|
| Startseite                                                                   |                                                                                | <u>Studienangebot</u>                                             |                     |                             |
| Sle sind hier: <u>startseite</u> > <u>Studienangebot</u> > <u>St</u>         | udlenbewerbung                                                                 |                                                                   |                     |                             |
| Studienbewerbung                                                             |                                                                                |                                                                   |                     |                             |
| Bewerbungssemester: Sommersemester 202                                       | 22                                                                             |                                                                   |                     |                             |
| 1. Antrag: Bauingenieurwesen (B)                                             |                                                                                |                                                                   | 🕊 Zur Übe           | rsicht                      |
| Abfrage vorheriges Studium                                                   |                                                                                |                                                                   |                     | Falls boroits im Hoimatland |
| Bitte geben Sie hier ein mögliches vor<br>Studiengängen eingeschrieben waren | heriges Studium an, das Sie angefang<br>, wählen Sie bitte unten links "Abfrag | en, bzw abgeschlossen haben. W<br>e vorheriges Studium hinzufügen | enn Sie in mehreren | oder in Deutschland         |
| In welchem Land haben Sie studiert?                                          | Deutschland                                                                    |                                                                   | ~                   | studiert wurde: ausfüllen!  |
| Welcher Abschluss wird/wurde                                                 |                                                                                |                                                                   | <b>~</b>            |                             |
| Welchen Studiengang haben Sie studiert?                                      |                                                                                |                                                                   | ~                   | ansonsten einfach           |
| Ven wann his wann daverte libr Studium?                                      |                                                                                |                                                                   |                     |                             |
| von wann bis wann dauerte inr studium?                                       | 12                                                                             |                                                                   |                     | "Weiter"!                   |
| bis (dd.mm.yyyy)                                                             | (12)                                                                           |                                                                   |                     |                             |
| Prüfungsgesamtnote (falls bereits<br>abgeschlossen)                          |                                                                                |                                                                   |                     |                             |
| Vorläufige Durchschnittsnote                                                 |                                                                                |                                                                   |                     |                             |
| Aktuelle Credits                                                             |                                                                                |                                                                   |                     |                             |
| Wie ist der Status dieses Studienganges?                                     |                                                                                |                                                                   | ~                   |                             |
| Credits bei Abschluss                                                        |                                                                                |                                                                   |                     |                             |
| Falls Sie in Deutschland studiert haben, an<br>welcher Hochschule?           |                                                                                |                                                                   | ~                   |                             |
| Abfransis in findium hinzufügen                                              |                                                                                |                                                                   |                     |                             |
| Zurüc Weiter                                                                 |                                                                                |                                                                   |                     |                             |
| *                                                                            |                                                                                |                                                                   |                     |                             |
|                                                                              |                                                                                |                                                                   |                     |                             |

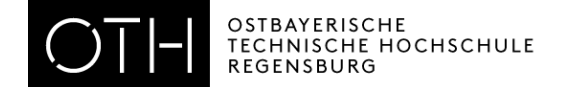

| TECHNISCHE HOCHSCHULE   Menü durchsuch REGENSBURG                                                      | ien                                                                                                    |                   |
|----------------------------------------------------------------------------------------------------|----------------------------------------------------------------------------------------------------|-------------------|
| Startseite                                                                                             | <u>Studienangebot</u>                                                                                     |                   |
| Sie sind hier: <u>Startseite</u> > <u>Studienangebot</u> > <u>Studienbewerbung</u><br>Studienbewerbung |                                                                                                    |                   |
| Bewerbungssemester: Sommersemester 2022                                                                |                                                                                                    |                   |
| 1. Antrag: Bauingenieurwesen (B)                                                                       |                                                                                                    | 🕊 Zur Übersicht   |
| Nachweis Deutschkenntnisse (Bauingenieurwesen (B) 1. FS)                                               |                                                                                                    |                   |
| i Bitte laden Sie hier den Nachweis über Ihre <u>Deutschkenntnisse</u> h                               | och.                                                                                                    |                   |
| Datei hochladen (pdf): 🛛 🖓 Hochl                                                                       | laden (hier klicken oder Datei hineinziehen, max. 1 Datei/-en)                                            |                   |
| Zurück Weiter                                                                                          |                                                                                                    |                   |
|                                                                                                    | Falls Sie den Deutschnachweis no<br>nicht haben, reichen Sie ihn über<br>Portal bei der Immatrikulation n | och<br>das<br>ach |

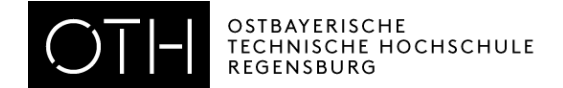

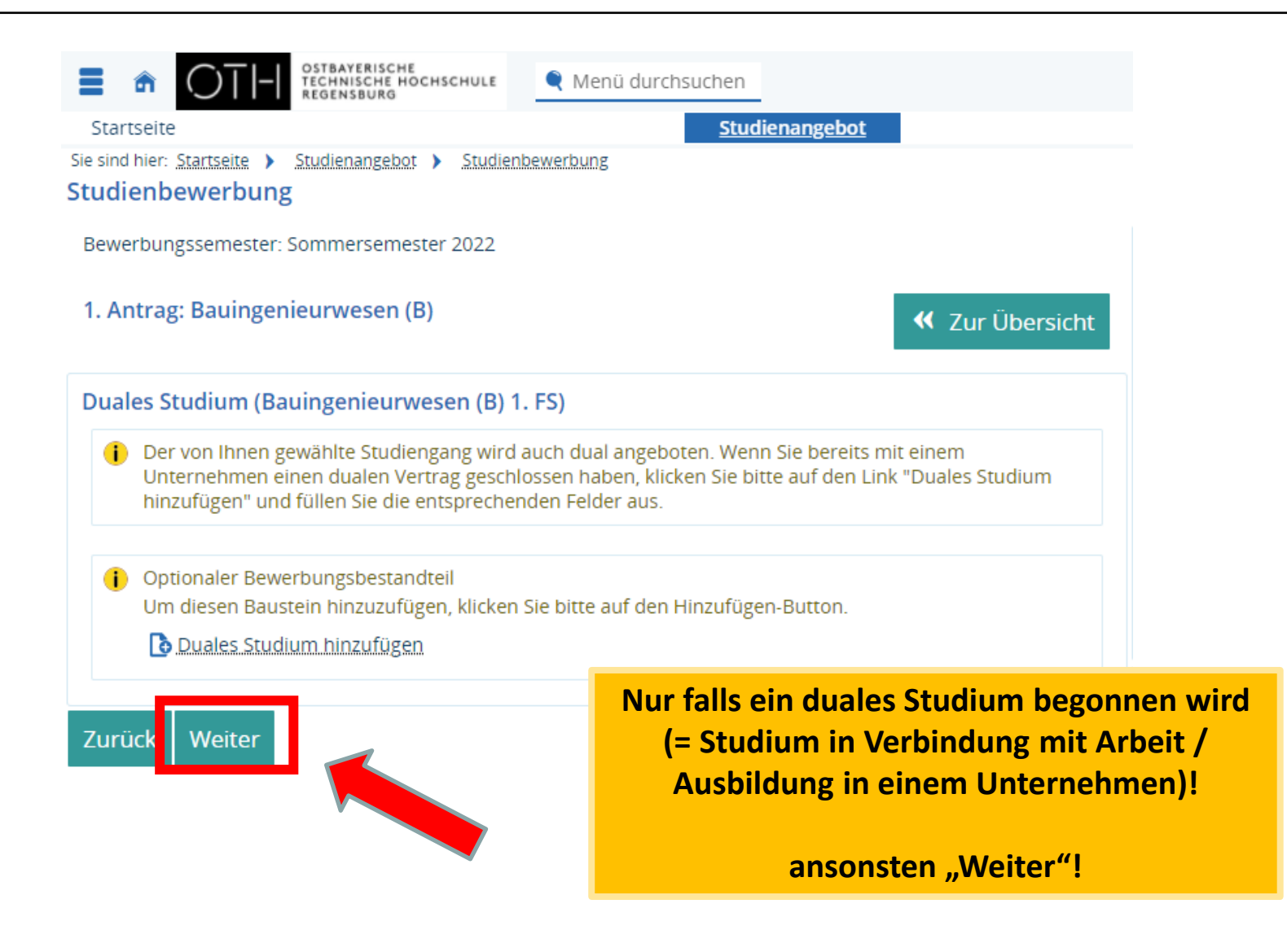

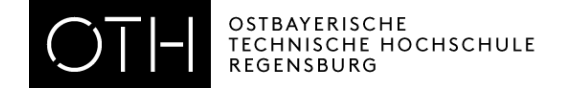

| TECHNISCHE HOCHSCHULE                                                                                                    | 🗨 Menü durchsuchen                                                                                                    |                                                                            |
|----------------------------------------------------------------------------------------------------|----------------------------------------------------------------------------------------------------|----------------------------------------------------------------------------|
| Startseite                                                                                                    | Studienangebot                                                                                                    |                                                                            |
| Sie sind hier: <u>Startseite</u> > <u>Studienangebot</u> > <u>Studient</u>                                                                                                    | ewerbung                                                                                                    |                                                                            |
| Studienbewerbung                                                                                                    |                                                                                                    |                                                                            |
| Bewerbungssemester: Sommersemester 2022                                                                                                    |                                                                                                    |                                                                            |
| 1. Antrag: Bauingenieurwesen (B)                                                                                                    |                                                                                                    | ✓ Zur Übersicht                                                            |
| Informationen zur Nachreichung von Unte                                                                                                    | lagen                                                                                                    |                                                                            |
| Sollten Sie noch Unterlagen nachladen wolle<br>klicken Sie zunächst auf den Button "Neues<br>hoch, setzen das Häkchen im Feld "Meiner B<br><u>WICHTIG</u> : Ohne dem Häkchen im Feld "Mein | en, können Sie dies gerne im Bewerbungsportal auf der Startseite über die<br>Dokument anlegen". Danach wählen Sie bitte die Dokumentenkategorie a<br>ewerbung zuordnen" und klicken auf Speichern.<br>er Bewerbung zuordnen" kann das Dokument nicht bearbeitet werden. | e Nachladefunktion erledigen. Hierfür<br>us, laden das gewünschte Dokument |
| * Lesebestätigung:                                                                                                    |                                                                                                    | ~                                                                          |
| Zurück Weiter                                                                                                    |                                                                                                    |                                                                            |
|                                                                                                    | Auch hier bitte genau lesen.<br>Danach "ja" auswählen                                                                                                    |                                                                            |
|                                                                                                    | dann "Weiter"!                                                                                                    |                                                                            |
|                                                                                                    |                                                                                                    |                                                                            |

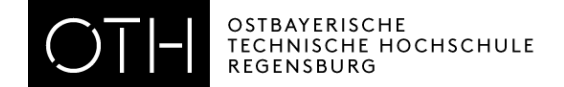

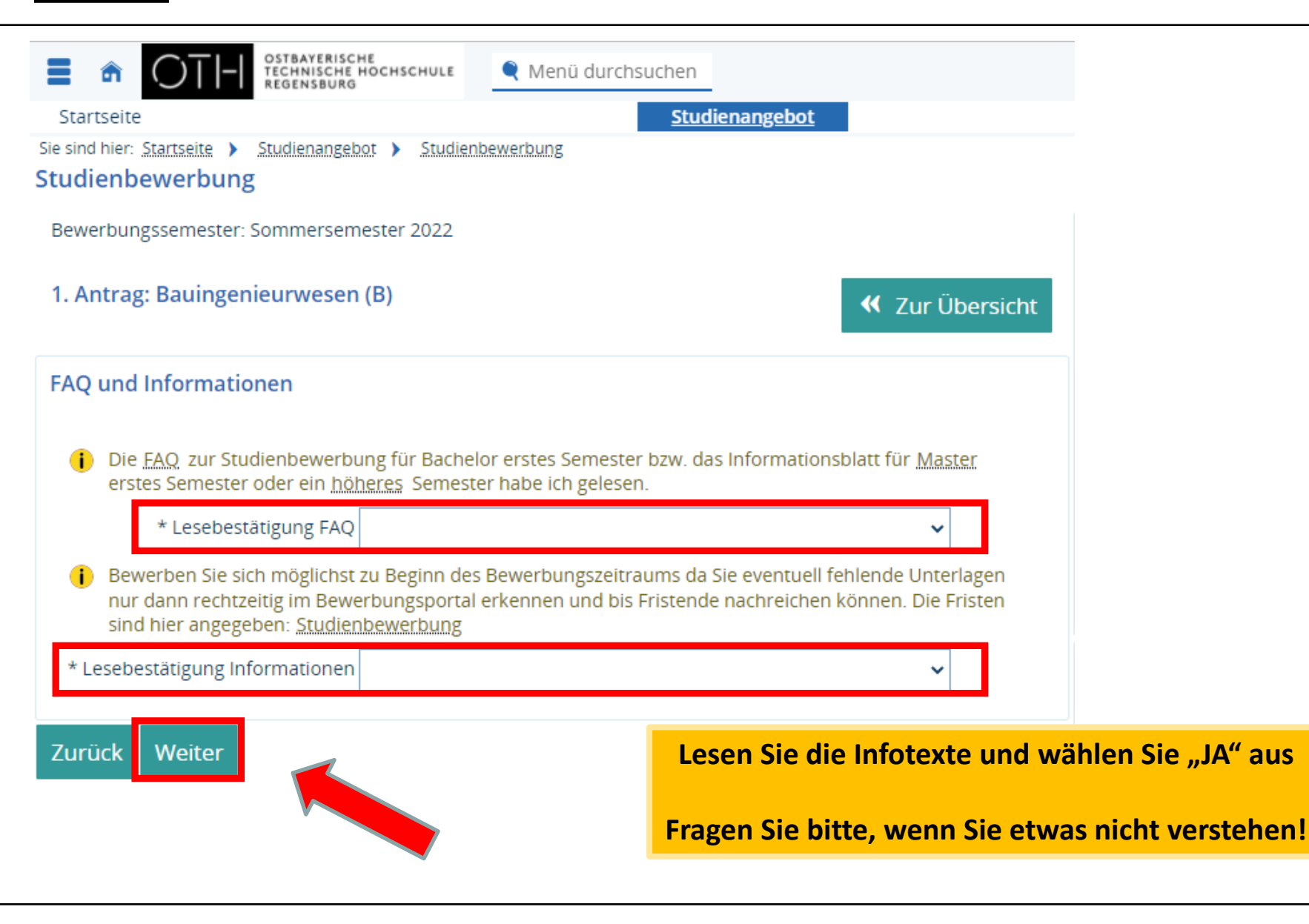

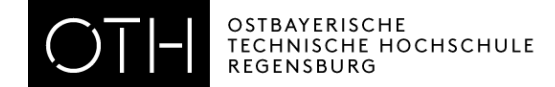

|                                                                                                    | anü durchsuchen                                                                                                    |  |  |
|----------------------------------------------------------------------------------------------------|----------------------------------------------------------------------------------------------------|--|--|
| Startseite<br>Sie sind hier: <u>Startseite</u> > <u>Studienangebot</u> > <u>Studienbewerbur</u><br>Studienbewerbung                                                                                                    | Lesen Sie sich diese Informationen bitte genau durch! Fragen<br>Sie nach, wenn Sie etwas nicht verstehen. Sie müssen                                                                                                    |  |  |
| Bewerbungssemester: Sommersemester 2022                                                                                                    | bestätigen, dass Sie diese Informationen gelesen haben.                                                                                                    |  |  |
| 1. Antrag: Bauingenieurwesen (B)                                                                                                    | dann "Weiter"!                                                                                                    |  |  |
| Lesebestätigung elektronische Bewerbung                                                                                                    |                                                                                                    |  |  |
| Ich versichere, die Studienbewerbung vollständig m<br>dass falsche oder fehlende Angaben zum Ausschlus                                                                                                    | nit allen geforderten Nachweisen wahrheitsgemäß und vollständig ausgefüllt zu haben. Mir ist bekannt,<br>ss vom Vergabeverfahren bzw. zum Widerruf der Zulassung führen können.                                                                                                    |  |  |
| * Lesebestätigung                                                                                                    | ~                                                                                                    |  |  |
| Gegen mich lief oder läuft kein gerichtliches oder polizeiliches Verfahren, das nach der Art der Straftat geeignet sein könnte, den Studienbetrieb zu gefährden.                                                                           |                                                                                                    |  |  |
| * Gegen mich lief/läuft KEIN gerichtliches oder polizeiliches Verfahren:                                                                                                    | ~                                                                                                    |  |  |
| ich leide an keinen Krankheiten, die die Gesundheit                                                                                                    | : Mitstudierender gefährden könnten.                                                                                                    |  |  |
| * Ich leide an KEINER Krankheit, die die<br>Mitstudierenden gefährden könnte:                                                                                                    | ~                                                                                                    |  |  |
| Ich verpflichte mich zur Beachtung der einschlägige<br>für die Softwareprodukte. Die Korrespondenz inner<br>mich daher, meine E-Mails regelmäßig abzurufen u<br>bereitgestellten Dienste keinerlei Haftung übernim<br>sanktioniert werden. | in gesetzlichen Regelungen, der Benutzungsordnungen der Dienstanbieter und die Lizenzbedingungen<br>ihalb der OTH Regensburg wird über meinen studentischen E-Mail Account abgewickelt. Ich verpflichte<br>nd entsprechend zu beachten. Ich nehme zur Kenntnis, dass das Rechenzentrum für die<br>mt. Die Benutzer haften für ihre Handlungen und können bei Verstößen gegen die Regelungen |  |  |
| * Lesebestätigung                                                                                                    | ~                                                                                                    |  |  |
| Zurück Weiter                                                                                                    |                                                                                                    |  |  |

| Technische Hochschule Menü                                                                                                    | durchsuchen                                                                                                    |                                                                                                    |
|----------------------------------------------------------------------------------------------------|----------------------------------------------------------------------------------------------------|----------------------------------------------------------------------------------------------------|
| Startseite                                                                                                    | <u>Studienange</u>                                                                                                    | bot                                                                                                    |
| Sie sind hier: Startseite > Studienangebot > Studienbewerbung                                                                                                    |                                                                                                    |                                                                                                    |
| Studienbewerbung                                                                                                    |                                                                                                    |                                                                                                    |
| Bewerbungssemester: Sommersemester 2022                                                                                                    |                                                                                                    |                                                                                                    |
| 1. Antrag: Bauingenieurwesen (B)                                                                                                    |                                                                                                    | < Zur Übersicht                                                                                                    |
| Abfrage Datenschutzeinwilligung (Bauingenieurwese                                                                                                    | en (B) 1. FS)                                                                                                    |                                                                                                    |
| Hiermit willige ich in die Erhebung und Verarbeitung m<br>und Zulassungsverfahrens ein. Kategorien personenbe<br>Telefonnummer), Demografische Daten (Alter, Geschle<br>und ausländischem Hochschulstudium, Zeitpunkt, Ort<br>Verarbeitung Ihrer personenbezogenen Daten ist freiw<br>Verpflichtung besteht, können Sie die Einwilligung jede<br>können zudem die erteilte Einwilligung jederzeit in Text<br>zum Widerruf erfolgten Verarbeitung berührt wird. Im<br>Rechtsgrundlage für die Verarbeitung fehlt. | einer personenbezogenen Daten zum Zwecke der Teilnahn<br>zogener Daten die verarbeitet werden können sind Kontak<br>cht, Geburtsort- und datum, Staatsangehörigkeit), Daten zu<br>und Art der Hochschulzugangsberechtigung und Passbild. I<br>illig, soweit Sie nicht gesetzlich dazu verpflichtet sind. Für d<br>rzeit ohne Angaben von Gründen widerrufen, ohne dass Ih<br>tform für die Zukunft widerrufen, ohne dass die Rechtmäßi<br>Fall eines Widerrufs werden Ihre personenbezogenen Date | ne und Durchführung des Bewerbungs-<br>tdaten (Name, Anschrift, E-Mail Adresse,<br>r Berufsausbildung, Daten zu externem<br>Die Einwilligung in die Erhebung und<br>en Fall, dass keine gesetzliche<br>nen hierdurch ein Nachteil entsteht. Sie<br>gkeit der aufgrund der Einwilligung bis<br>n gelöscht, sofern eine andere |
| * Einwilligung (erforderlich für alle<br>Studiengänge)!                                                                                                    |                                                                                                    | ~                                                                                                    |
| Zurück Weiter                                                                                                    | Genau lesen und Einwilligung<br>geben                                                                                                    |                                                                                                    |
|                                                                                                    | dann "Weiter"!                                                                                                    |                                                                                                    |

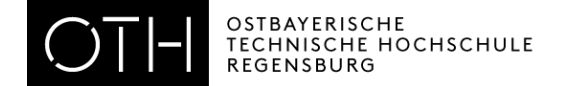

|                                                                                                    | Menü durchsuchen                                                                                                    |                                                                  |
|----------------------------------------------------------------------------------------------------|----------------------------------------------------------------------------------------------------|------------------------------------------------------------------|
| Startseite                                                                                                    | <u>Studienangebot</u>                                                                                                    |                                                                  |
| Sie sind hier: Startseite > Studienangebot > Studienbewert                                                                                                    | pung                                                                                                    |                                                                  |
| Studienbewerbung                                                                                                    |                                                                                                    |                                                                  |
| Bewerbungssemester: Sommersemester 2022                                                                                                    |                                                                                                    |                                                                  |
| 1. Antrag: Bauingenieurwesen (B)                                                                                                    |                                                                                                    | 🕊 Zur Übersicht                                                  |
| Abfrage Alumni                                                                                                    |                                                                                                    |                                                                  |
| Sie möchten auch über Ihr Studium hinaus mit de<br>Dann stimmen Sie bereits jetzt der kostenfreien A<br>Erfahren Sie unter www.oth-regensburg.de/alum<br>Stimmen Sie zu, werden nach Abschluss Ihres St<br>Kontaktdaten. Ich stimme der Übertragung meiner Daten in das | er OTH Regensburg, Ihrer Fakultät und Ihren Studienkolleginnen und –ko<br>Aufnahme in das Alumni-Onlineportal für Ehemalige der OTH Regensbur<br>ni mehr zu Ihren Vorteilen und den Aktivitäten des Alumni Netzwerks!<br>udiums folgende Daten automatisch übertragen: Name, Vorname, Stud | ollegen in Kontakt bleiben?<br>g zu.<br>liengang, Abschlussjahr, |
| *Sie können Ihre Zustimmung jederzeit widerrufe                                                                                                    | en.                                                                                                    |                                                                  |
| * Zustimmung zur Aufnahme in das Alumni-<br>Onlineportal                                                                                                    |                                                                                                    | ~                                                                |
| Zurück Weiter                                                                                                    | Bitte lesen!<br>Die Zustimmung ist absolut freiwillig<br>und hat keinerlei Einfluss auf das<br>Bewerbungsverfahren.                                                                                                    |                                                                  |

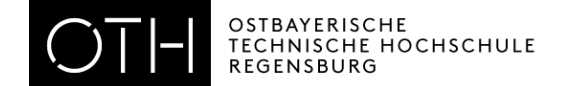

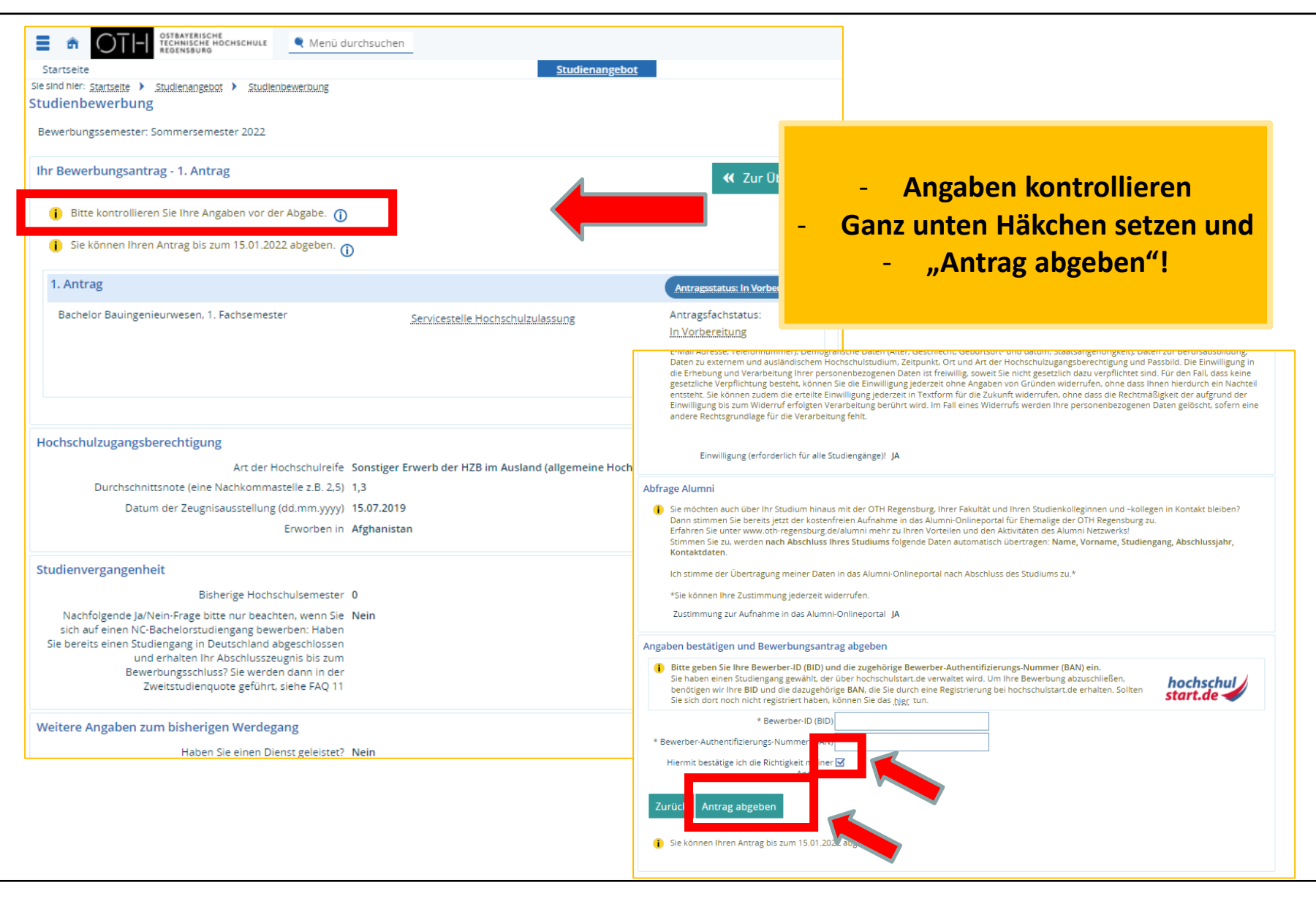

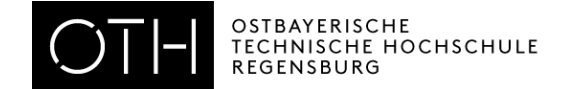

- Die Studienbewerbung erfolgt elektronisch! Es muss nichts in Papierform eingereicht werden! Beachten Sie bitte die Hinweise im Portal!
- Falls Sie sich für mehrere Studiengänge bewerben möchten, klicken Sie auf "Bewerbung für weitere Studiengänge hinzufügen".
- Loggen Sie sich einige Tage nach Absenden Ihrer Onlinebewerbung erneut bei HISinONE ein und **prüfen Sie Ihren Status**.
- Beachten Sie E-Mails von HISinOne, von der OTH Regensburg und von Hochschulstart!

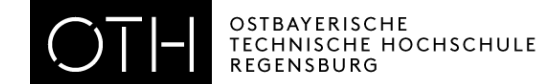

| OTTLE OSTBATERISCHE Menü durchsuchen                                                                                                    |                                                                                                    | Default la                                                                                                    |  |
|----------------------------------------------------------------------------------------------------|----------------------------------------------------------------------------------------------------|----------------------------------------------------------------------------------------------------|--|
| REGENSONG                                                                                                    |                                                                                                    |                                                                                                    |  |
|                                                                                                    | Studienangebot                                                                                                    | Sen                                                                                                    |  |
| der OTH Regensburg                                                                                                    |                                                                                                    |                                                                                                    |  |
| ung für einen hochschulstart-Studiengang (NC) 👻                                                                                                    | Meine Bewerbung 👻                                                                                                    |                                                                                                    |  |
| rbe ich mich auf einen DoSV-Studiengang? Sie wollen sich für <b>hochschul</b><br>diengang bewerben, der zentral über hochschulstart.de                     | Wintersemester 2023                                                                                                    |                                                                                                    |  |
| ben wird?<br>ine Liste aller Studiengänge, die zentral vergeben werden, erhalten Sie hier.<br>legistrieren Sie sich bei hochschulstart. de.                | Fach                                                                                                    | Antragsstatus                                                                                                    |  |
|                                                                                                    | 2. Antrag: Europäische Betriebswirtschaft (M)                                                                                                    | In Vorbereitung                                                                                                    |  |
| roen sie sich über die studienbewerdung.<br>ssen keine Bewerbungsunterlagen in Papierform eingereicht werden.                                              |                                                                                                    |                                                                                                    |  |
| re Informationen anzeigen                                                                                                    | Zu meiner Bewerbung                                                                                                    |                                                                                                    |  |
|                                                                                                    |                                                                                                    |                                                                                                    |  |
| Ionen 👻                                                                                                    |                                                                                                    |                                                                                                    |  |
| : Angapen sind für grundstandige Bachelor-Studiengange guitig!                                                                                             | Nachladefunktion 👻                                                                                                    |                                                                                                    |  |
| Bewerbungszeitraum für grundständige NC-Bachelor-Studiengänge erstes                                                                                       | Bitte benutzen Sie die Nachladefunktion erst <u>NACH der Onlinebewe</u><br>Die Nachladefunktion dient AUSSCHLIESSLICH zum Nachladen Ihre                                                        | rbung für den gewünschten Studiengang ("Bewerbung starten").<br>er fehlenden Bewerbungs- und Immatrikulationsunterlagen. |  |
| Semester: 01.05.2023 - 15.07.2023<br>Bewerbungszeitraum für grundständige NC-Freie-Bachelor-Studiengänge erstes                                            | Ob und welche Unterlagen fehlen, sehen Sie nachdem Ihre Bewerbung bearbeitet wurde - sowohl auf der Startseite des Bewerbungsportals ("Meine Bewerbung"), als auch in den<br>Bewerbungspletalls |                                                                                                    |  |
| Semester: 01.05.2023 - 15.09.2023 ( <u>Ausnahme:</u> A, ID und HK bis 15.06.2023)<br>Bewerbungszeitraum für höhere Fachsemester und Master: 01.05.2023 bis | Die fehlenden Unterlagen werden explizit benannt und farblich mar                                                                                                    | iert.                                                                                                    |  |
| 15.06.2023. (Ausnahme: MIE und MMB bis 31.05.2023 & MMA bis 29.08.2023)<br>Bitte beachten Sie, dass auch in diesem Bewerbungsverfahren das Bewerbungsende  | Hochschulzugangsberechtigung/VPD                                                                                                    | 🐣 Auswählen (hier klicken oder Datei hineinziehen, max. 20 Datei/-en)                                                    |  |
| eine <u>Ausschlussfrist</u> sein wird.<br>Bewerban Sie sich mödlichst zu Beginn des Rewerbungszeitraums da Sie eventuell                                   | Fachgesprächsnachweis                                                                                                    | 💑 Auswählen (hier klicken oder Datei hineinziehen, max. 20 Datei/-en)                                                    |  |
| fehlende Unterlagen nur dann rechtzeitig im Bewerbungsportal erkennen können.<br>che Studienzänze werden anzeboten?                                        | Exmatrikulationsbescheinigung                                                                                                    | 🖔 Auswählen (hier klicken oder Datei hineinziehen, max. 20 Datei/-en)                                                    |  |
| Informationen zu allen Studiengängen und deren Zulassungsvoraussetzungen                                                                                   | Sprachnachweis                                                                                                    | 🖔 Auswählen (hier klicken oder Datei hineinziehen, max. 20 Datei/-en)                                                    |  |
| che Numerus Clausus Werte (NC) gab es im letzten Bewerbungsverfahren?                                                                                      | Dienstzeitbescheinigung/Vorpraktikum                                                                                                    | 🖔 Auswählen (hier klicken oder Datei hineinziehen, max. 20 Datei/-en)                                                    |  |
| werden. Es können dazu im Vorfeld keine Auskünfte erteilt werden! Wir bitten von                                                                           | Abschlusszeugnis/Leistungsnachweis                                                                                                    | 🖔 Auswählen (hier klicken oder Datei hineinziehen, max. 20 Datei/-en)                                                    |  |
| Anfragen abzusehen! <u>Hier</u> erfahren Sie NC-Werte der letzten Bewerbungsverfahren                                                                      | Begründungsschreiben                                                                                                    | 👫 Auswählen (hier klicken oder Datei hineinziehen, max. 20 Datei/-en)                                                    |  |
| und weitere wichtige Informationen finden sie <u>hier</u>                                                                                                  | Schulbestätigung BFS                                                                                                    | Boichon Sie möglicherweise                                                                                               |  |
|                                                                                                    | 10Prozent Besten Bestätigung                                                                                                    | Reichen Sie möglicherweise                                                                                               |  |
|                                                                                                    | Berufspraxis                                                                                                    | fehlende Unterlagen                                                                                                    |  |
|                                                                                                    | Künstlerische Mappe                                                                                                    |                                                                                                    |  |
|                                                                                                    | Motivationsschreiben                                                                                                    | so schnell wie moglich über das                                                                                          |  |
|                                                                                                    | Antrag auf Anrechnung                                                                                                    | Portal nach! Loggen Sie sich dafür                                                                                       |  |
|                                                                                                    | Sonstiges                                                                                                    |                                                                                                    |  |
|                                                                                                    | Immatrikular posuntecian                                                                                                    | ein. Setzen Sie vor dem Speichern                                                                                        |  |
|                                                                                                    | einer Bewerbung zuordnen!                                                                                                    | das Häkchenl                                                                                                    |  |
|                                                                                                    | Spaichern                                                                                                    |                                                                                                    |  |

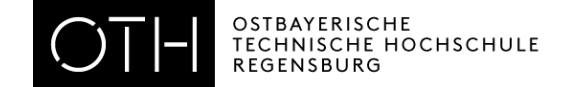

**Studiengänge:** 

### nur für NC-Studiengänge

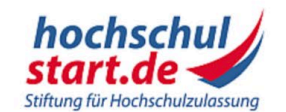

Willko

Hochsch

Das Info

Sie sich

Termine

beitrager Bitte bea

und umfa

ontenroc

### Das Informations- und Bewerbungsportal

Bewerbung für ein Studium an deutschen Hochschulen

Startseite 1. Informieren & Planen \* 2. Bewerben & Beobachten \* 3. Ergebnisse & Entscheidungen \* Unter

rbungsportal

ndständige

können, wie

Bewerbung

ich frühzeitig

den

en und welche

nkten

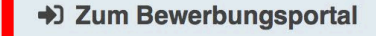

Registrierung • Bewerbung • Status

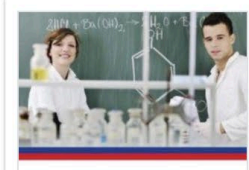

Ergänzende informationen für ihre Studienplatzbewerbung im Zentralen Vergabeverfahren für bundesweit zulassungsbeschränkte Studiengänge

Bewerbung für Human-, Tier-, Zahnmedizin und Pharmazie Informationen rund um die Bewerbung mit den Kriterien für AdH und ZEQ

| Studieneignungstests für die Quoten |
|-------------------------------------|
| AdH und ZEQ                         |
| Eine Übersicht der aktuell zur      |
| Vorfügung stohandan Informationan   |

Studieng Studienp - Loggen Sie sich erneut bei **Hochschulstart** ein.

Priorisierung bei Bewerbung für mehrere NC-

meist erst 1 Stunde nach Bewerbung möglich!

 Geben Sie die Reihenfolge der Studiengänge an: den bevorzugten Studiengang, setzen Sie als Nummer 1, den zweitliebsten als Nummer 2 usw.

Weitere Informationen finden Sie auf dem Infoblatt DoSV

## en fur AdH und ZEQ

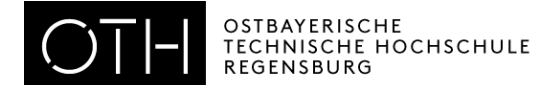

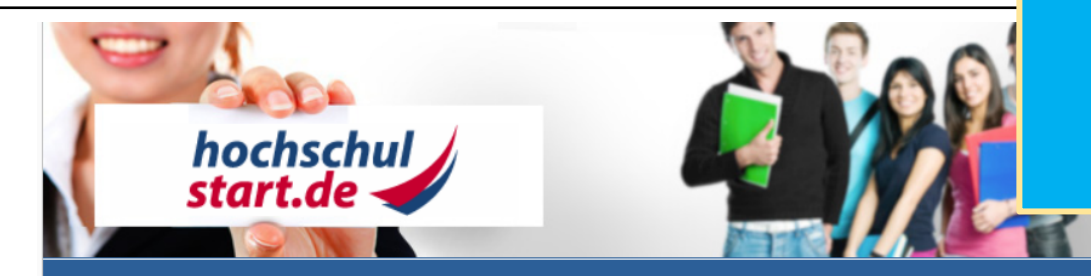

Schriftgröße 💻 🛨

#### Bewerbungsportal für das Dialogorientierte Serviceverfahren (DoSV)

#### Registrierung und Bewerbung im Dialogorientierten Serviceverfahren

In diesem Portal können Sie einsehen, welche Studienangebote an diesem Verfahren teilnehmen, Ihre Bewerbungen verwalten und den aktuellen Stand Ihrer Bewerbungen abrufen. Weitere Informationen zum Dialogorientierten Serviceverfahren finden Sie unter 🔀 sv.hochschulstart.de.

#### Anmeldung

Geben Sie bitte den von Ihnen bei der Registrierung selbst festgelegten Benutzernamen und das Passwort ein. Bitte beachten Sie, dass nach einer Registrierung keine erneute Registrierung für die nachfolgenden Verfahren erforderlich ist.

Dieses Bewerbungsportal können Sie **nicht** für Bewerbungen in Medizin, Zahnmedizin, Tiermedizin und Pharmazie verwenden.

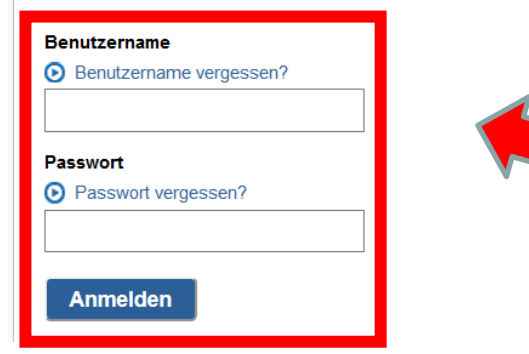

Zur Abgabe von Bewerbungen benötigen Sie ein Benutzerkonto. Bitte beachten Sie, dass eine Mehrfachregistrierung unzulässig ist und überzählige Konten einschließlich der Bewerbungen **gelöscht** werden.

#### Registrierung

Informieren Sie sich hier über die im aktuellen Verfahren angebotenen örtlich zulassungsbeschränkten Studiengänge.

Einige Hochschulen haben möglicherweise ihre Studienangebote noch nicht freigeschaltet. Bitte schauen Sie regelmäßig ins Bewerbungsportal, ob die Studienangebote Ihrer Wunschhochschule zur Verfügung stehen.

Für die Suche ist keine Registrierung erforderlich.

Studienangebote

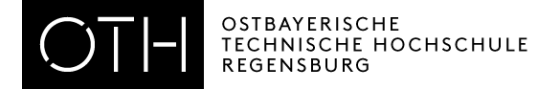

| hochschul<br>start.de                                                                                                    |                 |                                     |                                                                       | nur für NC-Studiengänge |
|----------------------------------------------------------------------------------------------------|-----------------|-------------------------------------|-----------------------------------------------------------------------|-------------------------|
| Startseite Meine Daten                                                                                                    | Studienangebote | Meine Bewerbungen                   | Meine Bescheide                                                       | Schriftgröße 🗖 🖬        |
| Ausgewähltes Serviceverfahren: Wintersemester 2019/20 Koordinierungsverster 2019/20. Dieses können Sie in der nachfolgenden Auswahlliste nach<br>Alle auf dieser Seite angezeigten Informationen beziehen sich auf das Serviceverfahren Wintersemer er 2019/20. Dieses können Sie in der nachfolgenden Auswahlliste nach<br>Betätigung des Buttons "Anzeigen" ändern. |                 |                                     |                                                                       |                         |
| Serviceverfahren wechse                                                                                                    | In:             |                                     | Aktuelle Phase: *                                                     | Bewerbungsphase         |
| Bitte wählen Sie hier das gewünschte Serviceverfahren aus und betätigen Sie den<br>Button "Anzeigen".<br>Wintersemester 2019/20 Koordinierungsverfahren                                                                                                    |                 | den Endet am:                       | 15.07.2019 24:00                                                      |                         |
|                                                                                                    |                 | * In dieser Phase können Sie E<br>∨ | * In dieser Phase können Sie Bewerbungen auf Studienangebote abgeben. |                         |

### Übersicht Bewerbungen

Hier erhalten Sie einen Überblick über Ihre Bewerbungen im ausgewählten Serviceverfahren.

Beachten Sie bitte, dass es nach der Abgabe einer dezentralen Bewerbung einige Tage dauern kann, bis die Hochschule die Bewerbung an hochschulstart.de überspielt, so dass sie hier möglicherweise noch nicht angezeigt wird.

Hinweis: Hier werden Ihnen nur die am Dialogorientierten Serviceverfahren (DoSV) beteiligten Bewerbungen (Hochschule und Studiengang) angezeigt.

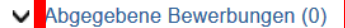

- V Ausgeseniessene beweibungen (0)
- ✓ Bewerbungen in Vorbereitung (0)
- Zurückgezogene Bewerbungen (0)

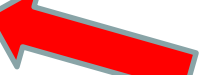

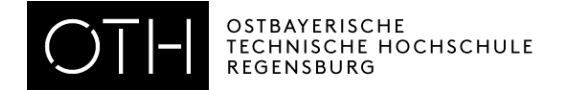

### Übersicht Bewerbungen

Hier erhalten Sie einen Überblick über Ihre Bewerbungen im ausgewählten Serviceverfahren.

Beachten Sie bitte, dass es nach der Abgabe einer dezentralen Bewerbung einige Tage dauern kann, bis die Hochschule die Bewerbung an hochschulstart.de überspielt, so dass sie hier möglicherweise noch nicht angezeigt wird.

Hinweis: Hier werden Ihnen nur die am Dialogorientierten Serviceverfahren (DoSV) beteiligten Bewerbungen (Hochschule und Studiengang) angezeigt.

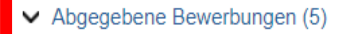

✓ Bewerbungen in Vorbereitung (0)

Zurückgezogene Bewerbungen (0)

#### Abgegebene Bewerbungen

Diese Bewerbungen nehmen am Verfahren teil, falls sie nicht im Status "inaktiv" sind.

Sofern von der Hochschule für das Studienangebot eine Nachreichfrist vorgesehen ist, können Sie in dem Portal, wo Sie Ihre Bewerbung abgegeben haben, innerhalb dieser Frist noch fehlende Informationen bzw. Unterlagen nachreichen.

Letzte Aktualisierung: 20.05.2018 18:06 🕟 Seite neu laden

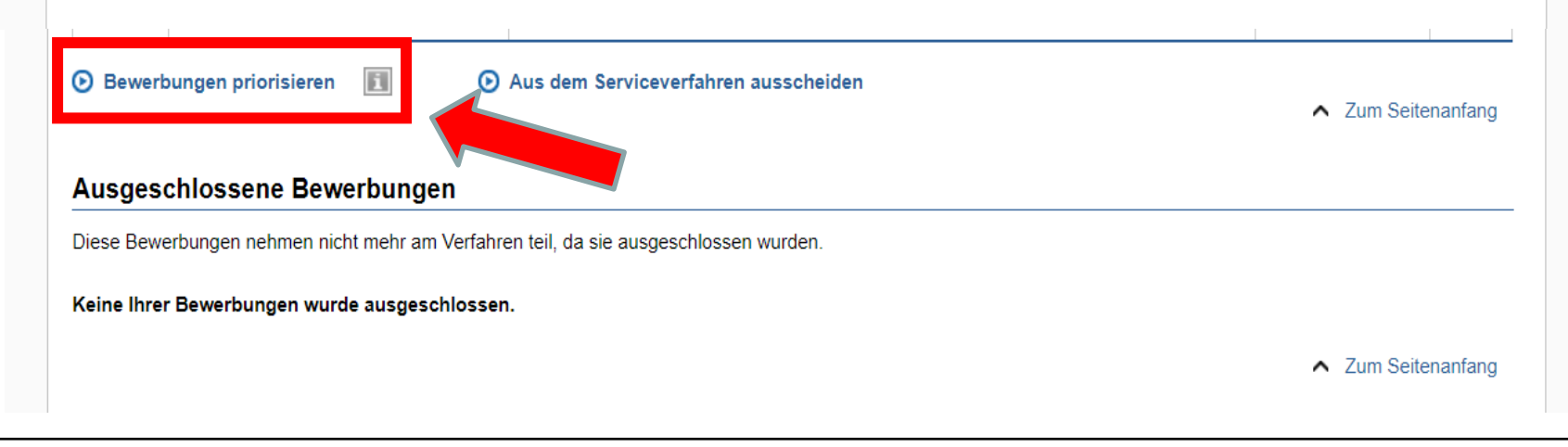

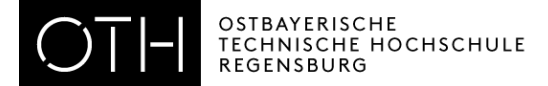

### Hier können Sie die Studiengänge in eine gewünschte Reihenfolge bringen:

### nur für NC-Studiengänge

| Priorität | Bewerbung                                                                                  | Status      | Aktion |
|-----------|--------------------------------------------------------------------------------------------|-------------|--------|
| 1         | Ostbayerische Technische Hochschule Regensburg<br>(B) Betriebswirtschaft (20152) [NC]      | eingegangen | ~ ¥    |
| 2         | Ostbayerische Technische Hochschule Regensburg<br>(B) Wirtschaftsinformatik (20122) [NC]   | eingegangen | × • ×  |
| 3         | Ostbayerische Technische Hochschule Regensburg<br>(B) Medizinische Informatik (20172) [NC] | eingegangen | × • ×  |
| 4         | Ostbayerische Technische Hochschule Regensburg<br>(B) Europäische BW (20152) [NC]          | eingegangen | × • ×  |
| 5         | Ostbayerische Technische Hochschule Regensburg<br>(B) Bauingenieurwesen (20161) [NC]       | eingegangen | ~ ~    |

Speichern

E Zur Übersicht

▲ Zum Seitenanfang

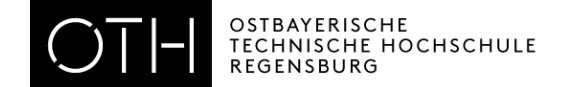

Wenn Ihnen ein **Studienplatz** angeboten wird, müssen Sie diesen im HISinOne-Portal **annehmen**. Folgen Sie im Portal allen Anweisungen zur **Immatrikulation**.

Bei Bachelor-Studiengängen mit NC:

Nehmen Sie den Platz zuerst in Hochschulstart und danach bei HISinOne an!

Achtung: Wenn Sie bei Hochschulstart einen Platz annehmen, verfallen alle anderen Bewerbungen!

Falls Sie <u>BAföG</u> beantragen möchten, stellen Sie frühzeitig einen Antrag!

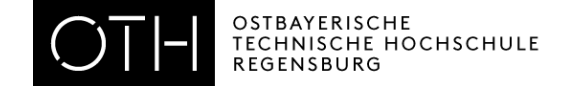

| INTERNATIONAL OFFICE       | Dr. Andrea Nuißl                                                                                              |
|----------------------------|----------------------------------------------------------------------------------------------------|
|                            | Galgenbergstraße 30, Raum: D 217<br>Tel. 0941 / 943-9302<br><u>international-applicants@oth-regensburg.de</u> |
| ALLGEMEINE STUDIENBERATUNG | Andrea März-Bäuml<br>Kathrin Pentner<br>Katrin Liebl                                                          |
|                            | Galgenbergstraße 30, Raum: D 107, D 109 und D 111<br><u>studienberatung@oth-regensburg.de</u>                 |
| ABTEILUNG STUDIUM          | Seybothstr. 2. Räume V 006 bis V 008                                                                          |

Liste aller Ansprechpartner des Referats Zulassung und Organisation nach Studiengängen